# ЎЗБЕКИСТОН РЕСПУБЛИКАСИ ОЛИЙ ВА ЎРТА МАХСУС ТАЪЛИМ ВАЗИРЛИГИ

# БУХОРО МУХАНДИСЛИК-ТЕХНОЛОГИЯ ИНСТИТУТИ

«Касбий таълим» кафедраси

5111011- Касб таълими (Дизайн) йўналишида тахсил олаётган бакалаврлар учун

# «ДИЗАЙНДА АМАЛИЙ ДАСТУРЛАР»

фанидан

Тажриба машғулотларини бажариш бўйича

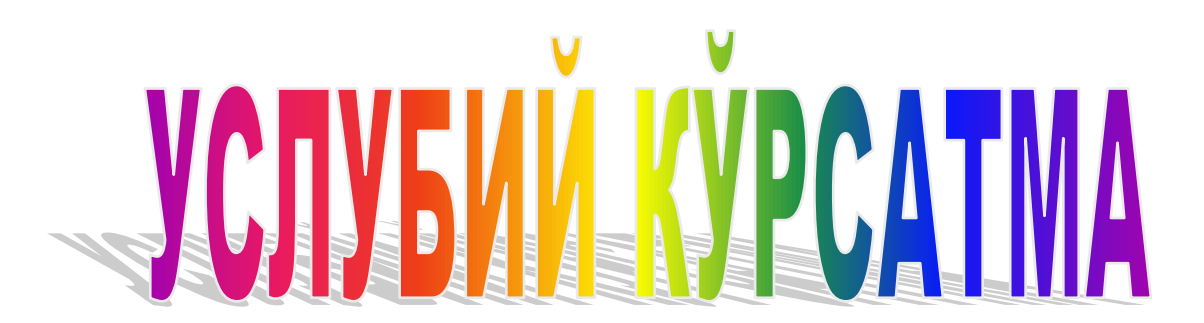

БУХОРО – 2018

| Тузувчилар:                   |                                                                       |
|-------------------------------|-----------------------------------------------------------------------|
| С.У.Пулатова                  | «ЕСТ ва Ж» кафедраси доценти, т.ф.н.                                  |
| Н.С.Муродова                  | "Касбий таълим" кафедраси ассистенти                                  |
| Тақризчилар:                  |                                                                       |
| Н.Т. Гафурова<br>Н.И.Ҳикматов | «ЕСТЖ» кафедраси доценти, т.ф.н.<br>Бухоро "Нилуфар-95" МЧЖ директори |

Амалий ишларни бажариш бўйича услубий кўрсатма "Кимёвий озиқғовқат технологиялари" факультетининг "Касбий таълим" кафедраси мажлисида 201\_\_\_\_ йил "\_\_\_\_" \_\_\_\_\_ \_\_- сон баённома мухокама этилди ва факультетнинг ўкув-услубий кенгашига тавсия этилди.

Амалий ишларни бажариш бўйича услубий кўрсатма БухМТИ нинг Илмийуслубий кенгашида кўриб чиқилди ва тасдиқланди 201 йил "\_\_\_" \_\_\_\_\_-сон баённома

#### ТАЖРИБА МАШҒУЛОТИ №1

#### **МАВЗУ:** Web технологияларини қўллаш

**Ишнинг мақсади:** Web технологияларини қўллашни ўрганиш ва билмларни амалда мустаҳкамлаш.

#### Ишнинг мазмуни:

- 1. Интернет ҳақида маълумот.
- 2. Интернетнинг асосий хизматлари.
- 3. Компютерларнинг тармоққа улаш усуллари.

**Асбоб-ускуналар:** қоғоз, ручка, қалам, видиопроектор, интернет тармоғига уланган комютер, дарслик, тарқатма материаллар.

#### УЛУБИЙ КЎРСАТМАЛАР

Интернет – бу стандарт асосида фаолият кўрсатувчи жаҳон глобал компютер тармоғидир. Унинг номи "Тармоқлар аро" деган маънони англатади. У маҳаллий (локал) комютер тармоқларини бирлаштирувчи тармоқ бўлиб, ўзининг алоҳида аҳборот майдонига эга бўлган вертуал тўпламдан ташкил топган.

Интернет тармоққа кирувчи барча компютерларнинг ўзаро маълумотлар алмашиниш имкониятини яратиб беради. Интернетнинг ҳар бир мижози ўзининг компютери орқали бошқа шаҳар ёки мамлакатга ахборот узатиш ёки у ердан ахборот олиши мумкин.

Интернетнинг асосий хизматлари:

- 1. WWW (Worl wide Web) ёки бутун жахон электрон тармоғи Интернетнинг гипертекст маълумот қидирув тизими
- 2. E-mail электрон почта
- 3. Tellnet сервер ва мижоз ўртасидаги алокани бошкариш протокол ва дастурлари
- 4. FTP файлларни узатиш протокол ва дастурлари

Интернетга боғланиш – ва ундан фойдаланишнинг асосий техник воситасини шахсий компютерлар ташкил қилади. Микрафон, видеокамера, овоз кучайтиргич ва бошқа қушимча қурилмалар уланиши мумкин. Интернет хизмати – Интернет провайдерлари ёрдамида алоқа каналлари орқали амалга оширилади. Алоқа каналлари сифатида телефон тармоғи, кабелли каналлар, радио ва космос алоқа тизимларидан фойдаланиш мумкин.

1960-1970 йилларга келиб, марказлаштирилган ишчи комютерлар мажмуасини яратиш ғоялари илгари сурилади. 1970-йилнинг бошларига келиб, марказлаштирилган ишчи комютерлар ўзаро боғланди ва илк ахборотлар узатилади. Шу сабаб фандан компютерлар мажмуасини банк соҳасига қўллаш мақсадида бир нечта ЕНМ лар тармоқлари тушунчаси кириб келди.

Комютер тармоғи деб икки ва ундан ортиқ компютерларнинг ўзаро ахборот алмашиш имконига айтилади. Комютер тармоқларининг ривожланишининг асосий сабабларидан электрон ресурслардан ҳамкорликда фойдаланишдир. Комютер тармоқлари орқали фойдаланувчилар бир вақтнинг ўзида амалий дастурлар, маълумотлар базаси, турли хил файллар билан ишлашлари мумкин. Бундан ташқари, зарурий ахборотни узатиш ва қабул қилиш осон ва тез амалга ошади. Жуда катта ва оммабоп бўлган маълумотлардан фойдаланиш имкониятини яратади.

Компютерларнинг тармоққа улаш усуллари тармоқ топологияси деб юритилади. Одатда учта топология қўлланилади:

- 1. Умумий шина. Бу уланишда тармоқдаги барча комютерлар битта алоқа чизиғига боғланади. Бундай шиналарни бошқариш ҳам алоҳида, ҳам марказлашган бўлиши мумкин.
- 2. Ҳалқасимон. Бу ҳолатда барча компютерлар ёпиқ ҳалқасимон, кема-кет боғланади. Бунда ҳабар бирин-кетин компютердан-компютерга узатилади.
- 3. Юлдузсимон. Юлдузсимон топологияга эга тармоқлар марказий тугунга эга (комутатор ёки консентратор). Мазкур марказий тугунга барча қолган компютерлар уланади.

#### Асосий адабиётлар

- Katherine Murray. First look Microsoft Office 2010. Published by Microsoft Press. A Division of Microsoft Corporation One Microsoft Way Redmond. Washington 98052-6399 Copyright, 2010 by Microsoft Corporation Library of Congress Control Number: 2009940759.
- 2. Н. Собиров ва бошқалар. "Информацион технологиялар фанидан маърузалар тўплами" Т.: 2017 й.
- 3. Неъматов А., Эшдавлотов Б., Тангиров А., «Информатика ва ахборот технологиялари фанидан амалий ишларни олиб бороиш учун кўлланма» Т. 2016 й.

#### Қўшимча адабиётлар

1. Абдуллаев З.С., Мирзаев С.С., Шодмонова Г., Шамсиддинов Н.В. Информатика ва ахборот технологиялари. Ўкув кўлланма, Алишер Навоий номидаги Миллий кутубхона нашриёти, Т: 2012 й., 442 б.

2. Граский Ю.А., Гурская И.В., Photoshop CS6 Трюки и эффекты. Учебник. СПб: Издательство "Питер", 2005

3. Келли Мэрдок, Autodesk 3ds Max 2013. Библия пользователя = Autodesk 3ds Max 2013 Bible. – М.: "Диалектика", 2013. – 816 с. – ISBN 978-5-8459-1817-8.

#### Интернет сайтлари

- 1. <u>http://titli.uz</u>
- 2. <u>http://tuit.uz</u>
- 3. http://modle.titli.uz:8080
- 4. <u>www.intuit.ru</u>
- 5. <u>www.Ziyonet.uz</u>

# ТАЖРИБА МАШҒУЛОТИ № 2

#### МАВЗУ: Интернетда маълумотларни излаш

**Ишнинг мақсади:** Интернетда маълумотларни излашни ўрганиш ва амалда билмларни мустаҳкамлаш.

#### Ишнинг мазмуни:

- 1. Итернетда маълумот излаш тартиби.
- 2. Итернетда маълумот излаш усуллари.
- 3. Қидирув тизимлари.

Асбоб-ускуналар: қоғоз, ручка, қалам, видиопроектор, интернет тармоғига уланган комютер, дарслик, тарқатма материаллар.

# УЛУБИЙ КЎРСАТМАЛАР

Интернетни ишга тушириш учун ишчи столидан "Internet explorer" дастурининг

белгиси устида сичкончанинг чап тугмасини икки марта босасиз. Экранга бирон бир провайдер (rambler, yandex, msn ва ҳ.к) нинг асосий варағи чиқади . Куйида Rambler провайдерининг асосий варағи.

| <b>1</b> ©<br>Нам 10 лет!                      | 🌽<br>Почта 💌                                                                                                    | <b>У</b><br>Знакомства 💌                                                                 | <b>φ</b> οτο <b>τ</b>                                                                      | Покупки                                   | 2<br>Price.ru |
|------------------------------------------------|----------------------------------------------------------------------------------------------------|------------------------------------------------------------------------------------------|--------------------------------------------------------------------------------------------|-------------------------------------------|---------------|
| Rambler                                        | Интернет Нов<br>Пример: телефон                                                                                                    | ости Картинки )                                                                          | Покупки \ Топ100                                                                           | ) Ргісе.ги Слова                          | ари Найти!    |
| Почта получить адрес                           | 🔘 Rambler-Acc                                                                                                    | истент. Удобный                                                                          | Интернет                                                                                   |                                           | Новости       |
| Имя<br>Пароль<br>Войти Забыли пароль?<br>Видео | <ul> <li>Гороскопы</li> <li>Группы</li> <li>Здоровье</li> <li>Знакомства</li> <li>Игры</li> <li>Компьютеры</li> <li>Москва: Афи</li> </ul> | • Магазин<br>Недвижим<br>Новости<br>Открытки<br>Планета<br>Покупки<br>ша • Новости • Про | • Путец<br>мость • Спорт<br>• Финан<br>• Фото<br>• Vision<br>все пр<br>огулки • ТВ • Карта | иествия<br>исы<br>оекты<br>• Недвижимость | VIР на дорога |

Расм. 1- Суров ёзиш ойнаси, 2 -Найти тугмаси

Интернетда ахборотни қидириш учун тузиладиган сўровлар рус ёки инглиз тилидаги бир ёки бир неча сўздан ташкил топиши мумкин. Хар бир асосий варакда қидириш тугмачаси (Найти) бўлади. Қидираётган маълумотингизнинг калит сўзларини шу тугмача олдидаги ойнага киритасиз ва шу тугмани босасиз. Қидиришни босқичмабосқич олиб бориш керак.

Масалан: "19 аср рус поэзияси" ҳақида маълумот олмоқчи бўлсангиз аввал:

- 1. Сўров ёзиш ойнасига «Поэзия» калит сўзи киритилади ва кидириш тугмаси (1расм 2 тугма) босилади.
- 1. Экранга шу сўзга тегишли маълумотлар чикади.
- 2. «Рус» сўзи худди шу тарзда киритилади
- 3. Сўров ойнаси тагидаги «Искать в найденном» сўзи устида сичкончанинг чап тугмаси босиб кўйилади ва яна кидириш тугмаси босилади.
- 4. Энди мана шу маълумотлар ичидан 19 асрга тегишлисини топиш учун «19 аср» сўзларини ёзиб яна 3 қадамни такрорлайсиз.
- 5. Сўров ойнасига ўзингизни қизиқтирган мавзунинг калит сўзларини киритинг.
- 6. Экранга чиққан веб сахифалар руйхати билан танишинг.
- 7. Сизни қизиқтирган веб сахифа устига сичқонча курсорини олиб боринг.
- 8. Курсор қўлча шаклини олганда сичқончанинг чап тугмасини бир марта босинг. Веб саҳифа мазмуни билан танишинг.
- 9. Асбоблар панелидаги «Назад» тугмасини босиб аввалги сахифага ўтинг.
- 10. Рўйхатдаги бошка веб сахифаларни хам шу тарика кўриб чикинг.
- 11. Сизни қизиқтирган веб саҳифа матнини белгилаб (буни худди Word дастуридагидек бажариш мумкин 2 лаборатория иши 15 банд) сичқончанинг ўнг тугмасини бир марта босинг.
- 12. Очилган менюдан «Копировать» бандини танланг.

13. Word дастурини ишга туширинг, асбоблар панелидан «вставить» тугмасини босинг ва файлни хотирага сақланг (2 лаборатория иши 9-10 банд).

Маълумотларни аввалдан маълум URL манзиллардан излаш хам мумкин.

Интернетда қуйидаги қидирув системаларидан фойдаланиш мумкин:

http://www.yahoo.com/-энг оммабоп қидирув системаси;

http://www.rambler.ru/-Россиянинг энг катта қидирув системаси. 10500 дан ортиқ Россия серверларида қидирув олиб боради;

http://www.yandex.ru/-9000 дан ортик Россия серверларини камраб олган;

http://www.gov.uz/-Ўзбекистон Республикаси ҳукумати саҳифаси. Расмий аҳборот, Олий мажлис қарорлари ҳақида маълумот беради;

http://www.uza.uz/-Ўзбекистон Миллий Ахборот Агентлиги саҳифаси. Ундан турли мавзудаги маълумотлар ва ахборот агентликлари ҳақидаги маълумотларни, янгиликларни олиш мумкин;

http://www.freenet.uz/-Республика Интернет ресурслари ҳақидаги маълумотлар келтирилган;

http://www.undp.org-Бирлашган Миллатлар ташкилоти сахифаси;

http://www.worldbank.org-Жаҳон банки саҳифаси;

http://www.computerra.ru-Электронная версия журнала «Компьютерра»

http://www.osp.ru/pcworld-электронная версия журнала «Мир ПК»

http://www.inter.net.ru-Журнал «Интернет»

Бу қидирув тизимларининг хусусияти - улар рус тилидаги сўровларга қараб ахборотни рус тилидаги матн билан қидиради. Чет эл қидирув тизимларида ахборот ва сўровлар одатда инглиз тилида ифодаланади. Халқаро ахборот-қидирув тизимлари ичида энг машхурлари Yahoo, Google, Alta Vista, Infoseek қидирув тизимларидир. Бу тизимлар ахборот ва сўровларни нафақат инглиз тилида ифодалаш имконини беради, балки рус, испан, француз, немис ва дунёнинг бошқа тилларида ифодалаш имконини беради: Yahoo. com- Yahoo қидирув тизими, Google.com - Google қидирув тизими, Altavista.com -Alta Vista қидирув тизими, Infoseek.com -Infoseek қидирув тизими.

#### Асосий адабиётлар

- Katherine Murray. First look Microsoft Office 2010. Published by Microsoft Press. A Division of Microsoft Corporation One Microsoft Way Redmond. Washington 98052-6399 Copyright, 2010 by Microsoft Corporation Library of Congress Control Number: 2009940759.
- 2. Н. Собиров ва бошқалар. "Информацион технологиялар фанидан маърузалар тўплами" Т.: 2017 й.
- 3. Неъматов А., Эшдавлотов Б., Тангиров А., «Информатика ва ахборот технологиялари фанидан амалий ишларни олиб бороиш учун кўлланма» Т. 2016 й.

#### Кўшимча адабиётлар

- Абдуллаев З.С., Мирзаев С.С., Шодмонова Г., Шамсиддинов Н.В. Информатика ва ахборот технологиялари. Ўкув кўлланма, Алишер Навоий номидаги Миллий кутубхона нашриёти, Т: 2012 й., 442 б.
- 2. Граский Ю.А., Гурская И.В., Photoshop CS6 Трюки и эффекты. Учебник. СПб: Издательство "Питер", 2005
- 3. Келли Мэрдок, Autodesk 3ds Max 2013. Библия пользователя =Autodesk 3ds Max 2013 Bible. М.: "Диалектика", 2013. 816 с. ISBN 978-5-8459-1817-8.

#### Интернет сайтлари

# 1. <u>http://titli.uz</u>

- 2. <u>http://tuit.uz</u>
- 3. http://modle.titli.uz:8080
- 4. <u>www.intuit.ru</u>
- 5. <u>www.Ziyonet.uz</u>

# ТАЖРИБА МАШҒУЛОТИ № 3

#### МАВЗУ: Электрон почта очиш

**Ишнинг мақсади:** Электрон почта очишни ўрганиш ва амалда билмларни мустаҳкамлаш.

#### Ишнинг мазмуни:

- 1. Электрон почта очиш усуллари.
- 2. Rambler провайдерида электрон почта очиш кетма-кетлиги
- 3. Электрон почтадан хабар юбориш.

Асбоб-ускуналар: қоғоз, ручка, қалам, видиопроектор, интернет тармоғига уланган комютер, дарслик, тарқатма материаллар.

# УЛУБИЙ КЎРСАТМАЛАР

Электрон почта очиш учун ихтиёрий провайдер (rambler, yandex, msn ва ҳ.к) дан фойдаланишингиз мумкин.

| Rambler              | Мисол учун Rambler провайдерида почта очишни кўриб чикамиз. Асосий варакда |
|----------------------|----------------------------------------------------------------------------|
| Почта получить адрес | "Почта" ойначасини топиб ундаги                                            |
| Имя                  | "Получить адрес" (Адрес олиш) сўзи устида                                  |
| Пароль               | сичкончанинг чап тугмасини босасиз.                                        |
| Войти Забыли пароль? |                                                                            |

Экранга «Регистрация нового пользователя» мулокот оинаси чикади. Бу

| Ваше имя на Рамблере<br>(логин): * | @rambler.ru |
|------------------------------------|-------------|
| Настоящее имя: *                   |             |
| Фамилия: *                         |             |
|                                    | Продолжить  |

ойналаги

Ваше имя на Рамблере (логин): \* бўлимини тўлдиришда лотин ҳарф ва рақамларидан фойдаланишингиз мумкин, уларнинг сони 20 тадан ошмаслиги керак. Настоящее имя: \* - бўлимида ўзингизнинг исмингиз Фамилия: \* - бўлимида фамилиян-гизни киритасиз ва

Продолжить тугмасини босасиз.

Компьютер сиз терган номни бутун жаҳондаги номлар оилан солиштиради. Агар сиз терган ном қайтарилаётган бўлса шу варақ яна экранга чиқади. Агар қайтарилмаса, экранга қуйидаги анкета чиқади.

#### Регистрация пользователя 123432179 на Рамблег.

Символом \* отмечены обязательные поля. Введенные данные будут использов:

| Пароль: *               |                                                                                                    |
|-------------------------|----------------------------------------------------------------------------------------------------|
| Повторите пароль: *     |                                                                                                    |
| 🕒 Если Вы забудете паро | ль                                                                                                    |
| Вопрос: *               | Не выбран 📃                                                                                                    |
| Ваш ответ: *            |                                                                                                    |
| Контактный email:       | если есть                                                                                                    |
| 🕑 Рамблер и ICQ         |                                                                                                    |
| Нимер ICQ. *            | <ul> <li>получить новый номер</li> <li>Ник: 123432179</li> <li>Опубликовать имя, фамилию, пол и<br/>день рождения в каталоге ICQ</li> <li>у меня уже есть номер ICQ</li> </ul> |
| 🕑 Дополнительная инфој  | рмация                                                                                                    |
| День рождения:          |                                                                                                    |
| Ваш пол:                | О мужской О женский                                                                                                    |
| Новости от Рамблера:    | 🗹 получать                                                                                                    |
| Контрольное число:      | Регистрируясь, Вы соглашаетесь с у<br>опубликованными по адресу <u>http://id.</u>                                                                                              |

Бу ойнада хам барча \* белгили саволларга жавоб беришингиз шарт. Парол бта символдан кам бўлмаслиги керак. Парол тераётганингизда экранда нуқталар кўринади, чунки парол бошқалардан сир тутилиши керак. Шунинг учун парол бирор бир эсда қоладиган номер ёки сўз бўлиши керак. Мисол учун: телефон номери ёки машинанагиз номери, ёки тугилган кунингиз санасини хам киритишингиз мумкин. "Повторите пароль" қаторига ўша паролни қайтарасиз. Худди шу тарзда бошқа саволларга жавоб бериб "Зарегистрировать имя" тугмачасини босасиз. Компьютер сиз терган паролни бутун жахондаги пароллар билан солиштиради. Агар сиз терган парол қайтарилаётган бўлса шу варақ экранга чиқади. Сиз ундаги паролни ўзгартириб яна "Зарегистрировать имя" тугмасини босасиз. Парол бошка пароллар билан мос тушмагандагина сизнинг адресингиз қабул қилинади. Почта манзилингизни ёзиб олинг ва дастур ойнасини ёпинг.

- 1. Почта орқали хат жўнатиш учун яна **rambler** провайдерини ишга туширинг.
- 2. Почта ойнасидаги «Имя» майдонига почта манзилингизни (логинни) киритинг.
- 3. Пароль майдонига паролни киритинг.

- 4. «Войти» тугмасини босинг.
- 5. Очилган ойнада «Написать письмо» тугмасини босинг.
- 6. Хат ёзиш ойнасининг «Кому ойначасига» бирор дўстингиз электрон почтасини киритинг.
- 7. «Тема» ойнасига хат мазмунини қисқача киритинг (бу ойнани албатта тўлдириш керак).
- 8. Хатнинг тўлиқ матнини пастки ойнага киритиб, ойна қуйидаги «Отправить» тугмасини босинг.
- 9. Агар «Кому» ойначасига киритган манзилингиз тўғри ёзилган бўлса «Ваше письмо отправлено» хабари чиқади.

#### Асосий адабиётлар

- 1. Katherine Murray. First look Microsoft Office 2010. Published by Microsoft Press. A Division of Microsoft Corporation One Microsoft Way Redmond. Washington 98052-6399 Copyright, 2010 by Microsoft Corporation Library of Congress Control Number: 2009940759.
- 2. Н. Собиров ва бошқалар. "Информацион технологиялар фанидан маърузалар тўплами" Т.: 2017 й.
- 3. Неъматов А., Эшдавлотов Б., Тангиров А., «Информатика ва ахборот технологиялари фанидан амалий ишларни олиб бороиш учун кўлланма» Т. 2016 й.

#### Қўшимча адабиётлар

- Абдуллаев З.С., Мирзаев С.С., Шодмонова Г., Шамсиддинов Н.В. Информатика ва ахборот технологиялари. Ўкув кўлланма, Алишер Навоий номидаги Миллий кутубхона нашриёти, Т: 2012 й., 442 б.
- 2. Граский Ю.А., Гурская И.В., Photoshop CS6 Трюки и эффекты. Учебник. СПб: Издательство "Питер", 2005
- 3. Келли Мэрдок, Autodesk 3ds Max 2013. Библия пользователя =Autodesk 3ds Max 2013 Bible. М.: "Диалектика", 2013. 816 с. ISBN 978-5-8459-1817-8.

#### Интернет сайтлари

- 1. <u>http://titli.uz</u>
- 2. <u>http://tuit.uz</u>
- 3. <u>http://modle.titli.uz:8080</u>
- 4. <u>www.intuit.ru</u>
- 5. <u>www.Ziyonet.uz</u>

# ТАЖРИБА МАШҒУЛОТИ №4

#### МАВЗУ: Электрон почта орқали иловали хатларни жўнатиш ва қабул қилиш.

**Ишнинг мақсади:** Электрон почта орқали иловали хатларни жўнатиш ва қабул қилишни ўрганиш ва билмларни амалда қўллаш.

#### Ишнинг мазмуни:

- 1. Электрон почта орқали иловалар жўнатиш.
- 2. Электрон почта орқали файллар жўнатиш.
- 3. Электрон почта орқали иловалар қабул қилиш.

**Асбоб-ускуналар:** қоғоз, ручка, қалам, видиопроектор, интернет тармоғига уланган комютер, дарслик, тарқатма материаллар.

# УЛУБИЙ КЎРСАТМАЛАР

- 1. Электрон почтангизни очинг.
- 2. Бирор дўстингизга хат ёзинг.
- 3. Хатга бирор файлни илова қилиш учун «Отправить» тугмасининг юқори ёки ён

томонида "Прикрепить файлы" тугмаси ёки (расмга қаранг)

|                          |          | *                              |
|--------------------------|----------|--------------------------------|
| <mark>Трикреплённ</mark> | ые файлы | (общим размером не более 20 мб |
|                          |          |                                |
| OTDDODUTL                | 1000     |                                |

4. Экранга "Выбор файла" ойнаси чиқади. Ойнадан керакли файлни танлаб ойнанинг пастки қисмидаги "Открыть" тугмасини босинг. Илова шаклида юкланган файл қуйидаги куринишда булади.

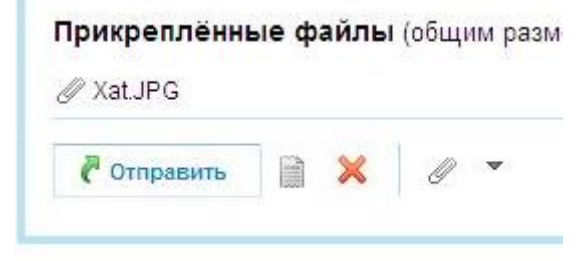

5. Хатни жўнатиш учун "Отправить" тугмасини босинг.

6. Келган хатларни кўриш учун "Входящие" папкасини очинг.

Папка «Входящие», письма 1 – 1 из 1

| IUUULA 6 Hai | ке             | 2           | Henpoчитанные | 🗶<br>Удалить | <b>)</b><br>Спам! | <u>م</u>  | 🖳<br>Другие дейс | тви |
|--------------|----------------|-------------|---------------|--------------|-------------------|-----------|------------------|-----|
|              | Отправитель    | Тема        |               |              |                   | Принято 💌 | Размер           | 5   |
| егодня       |                |             |               |              |                   |           |                  |     |
|              | Халжимухамелов | a MBuvruo r | uevaci        |              | ID                | 09:46     | 152 Kő           |     |

- 7. Иловали хатларнинг ўнг томонида скрепка белгиси бўлади.
- 8. Сичконча курсорини хатнинг номига олиб келиб чап тугмасини босинг. Хат очилади. Илова килинган файл куйидаги куринишда булади.

| Buyruq nusxasini jo'natdim.                    |
|------------------------------------------------|
| <br>Яндекс.Почта. Письма есть. Спама - нет. ht |
| 🖉 xat2.JPG (1024x768, 111 K6)                  |

- 9. Иловани очиш учун унинг номи устида сичконча тугмасини бир марта босинг. Экранга иловани очиш ёки саклаб кўйишни сўралган мулокот ойнаси чикади.
- 10. Ойнадан "Сохранить" тугмасини босинг.

#### Асосий адабиётлар

- Katherine Murray. First look Microsoft Office 2010. Published by Microsoft Press. A Division of Microsoft Corporation One Microsoft Way Redmond. Washington 98052-6399 Copyright, 2010 by Microsoft Corporation Library of Congress Control Number: 2009940759.
- 2. Н. Собиров ва бошқалар. "Информацион технологиялар фанидан маърузалар тўплами" Т.: 2017 й.
- 3. Неъматов А., Эшдавлотов Б., Тангиров А., «Информатика ва ахборот технологиялари фанидан амалий ишларни олиб бороиш учун кўлланма» Т. 2016 й.

#### Қўшимча адабиётлар

- Абдуллаев З.С., Мирзаев С.С., Шодмонова Г., Шамсиддинов Н.В. Информатика ва ахборот технологиялари. Ўкув кўлланма, Алишер Навоий номидаги Миллий кутубхона нашриёти, Т: 2012 й., 442 б.
- 2. Граский Ю.А., Гурская И.В., Photoshop CS6 Трюки и эффекты. Учебник. СПб: Издательство "Питер", 2005
- 3. Келли Мэрдок, Autodesk 3ds Max 2013. Библия пользователя =Autodesk 3ds Max 2013 Bible. М.: "Диалектика", 2013. 816 с. ISBN 978-5-8459-1817-8.

#### Интернет сайтлари

- 1. <u>http://titli.uz</u>
- 2. <u>http://tuit.uz</u>
- 3. http://modle.titli.uz:8080
- 4. <u>www.intuit.ru</u>
- 5. <u>www.Ziyonet.uz</u>

#### ТАЖРИБА МАШҒУЛОТИ № 5

# MAB3У: Маълумотлар базасини бошкариш тизимлари асосида бирор объект маълумотларни қайта ишлаш.

**Ишнинг мақсади:** Маълумотлар базасини бошқариш тизимлари асосида бирор объект маълумотларни қайта ишлашни ўрганиш ва билмларни амалда қўллаш.

**Ишнинг мазмуни:** бирор объект маълумотларни қайта ишлашда маълумотлар базасини бошқариш тизимлари.

**Асбоб-ускуналар:** қоғоз, ручка, қалам, видиопроектор, интернет тармоғига уланган комютер, дарслик, тарқатма материаллар.

#### УЛУБИЙ КЎРСАТМАЛАР

Амалий тизимлар ахборот таъминланишининг тез мўлжалланиши турли хил мураккабликдаги маълумотларнинг мураккаб ва содда базаларини яратиш-га турлича ёндошишни талаб қилади. Базанинг мураккаблигига ахборотларнинг ҳажмлари ва тузилиши, унинг турларининг хилма-хиллиги, файллар ўртасидаги алоқаларнинг кўплиги, унумдорлик ва ишончлиликка талаблар билан белги-ланади. Яратишнинг эҳтимол бўлган вариантлари орасида ўртача мураккаб-ликдаги маълумотлар базасини яратишга энг кенг тарқалган ёндошишларни кўриб чиқамиз.

Базада маълумотларни ташкил қилиш олдиндан моделлаштириш, яъни маълумотларнинг мантиқий моделини қуришни талаб қилади. Маълумотлар мантиқий

моделининг асосий белгиланиши — турли-туман ахборотларни тизимлаш ва унинг мазмуни, тузилиши, ҳажми, алоқалари динамикаси бўйича ҳусусиятларини фойдаланувчилар барча категорияларининг ахборотли эҳтиёж-ларини қаноатлантиришини ҳисобга олиш билан акс эттиришдир. Мантиқий моделнинг қурилиши босқичлар бўйича аниқ шароитлар доирасидаги мувофиқ вариантга астасекин яқинлашиши билан олиб борилади.

Маълумотлар базасини куришнинг мантикий моделини яратиш боскичида аввал муаммо соҳанинг фойдаланувчи учун кизикиш туғдирувчи объектлари, жараёнлари ёки моҳиятлари аниқланади. Масалан, корҳоналар, пул қўювчилар, банклар ва ҳ.к. объектлар бўлиши мумкин. Ҳар бир объект учун унинг ҳусусиятларини таърифловчи мажмуаси ажратилади.

Масалан, пул қўювчи — жисмоний шахс учун бу, фамилия, исм, отасининг исми, манзилгоҳи, паспортининг маълумотлари, иш жойи, киритманинг тури, унинг микдори ва ҳ.к. бўлиши мумкин. Ташкилот учун эса унинг номи, манзили, ҳисоб-китоб рақами, банкнинг номи ва бошқалар бўлади.

#### Асосий адабиётлар

- 1. Katherine Murray. First look Microsoft Office 2010. Published by Microsoft Press. A Division of Microsoft Corporation One Microsoft Way Redmond. Washington 98052-6399 Copyright, 2010 by Microsoft Corporation Library of Congress Control Number: 2009940759.
- 2. Н. Собиров ва бошкалар. "Информацион технологиялар фанидан маърузалар тўплами" Т.: 2017 й.
- 3. Неъматов А., Эшдавлотов Б., Тангиров А., «Информатика ва ахборот технологиялари фанидан амалий ишларни олиб бороиш учун кўлланма» Т. 2016 й.

#### Қўшимча адабиётлар

- Абдуллаев З.С., Мирзаев С.С., Шодмонова Г., Шамсиддинов Н.В. Информатика ва ахборот технологиялари. Ўкув кўлланма, Алишер Навоий номидаги Миллий кутубхона нашриёти, Т: 2012 й., 442 б.
- 2. Граский Ю.А., Гурская И.В., Photoshop CS6 Трюки и эффекты. Учебник. СПб: Издательство "Питер", 2005
- 3. Келли Мэрдок, Autodesk 3ds Max 2013. Библия пользователя =Autodesk 3ds Max 2013 Bible. М.: "Диалектика", 2013. 816 с. ISBN 978-5-8459-1817-8.

#### Интернет сайтлари

- 1. <u>http://titli.uz</u>
- 2. <u>http://tuit.uz</u>
- 3. http://modle.titli.uz:8080
- 4. <u>www.intuit.ru</u>
- 5. <u>www.Ziyonet.uz</u>

#### ТАЖРИБА МАШҒУЛОТИ № 6

#### МАВЗУ: Маълумот базаларининг синфлари. Маълумот моделларининг турлари.

**Ишнинг мақсади:** Маълумот базаларининг синфлари. Маълумот моделларининг турларини ўрганиш ва билмларни амалда қўллаш.

#### Ишнинг мазмуни:

- 1. Маълумот базаларининг синфлари.
- 2. Маълумот моделларининг турларин.
- 3. Маълумотлар базасининг ишини автоматлаштириш.

**Асбоб-ускуналар:** қоғоз, ручка, қалам, видиопроектор, интернет тармоғига уланган комютер, дарслик, тарқатма материаллар.

# УЛУБИЙ КЎРСАТМАЛАР

Маълумот базалари қандай ахборотларга эга бўлиши ҳақидаги қарорларни қабул қилиш нафақат муаммо соҳани ёки хизмат кўрсатиладиган вазифалар доираси, балки ахборотларнинг ҳар ҳил турлари билан ишлашнинг жадаллиги, уларнинг дина-мик таърифлари, тузатишлар киритилишининг тезлиги ва ўзаро алоқаларнинг даражаси, улар ўртасидаги ўзаро ҳамкорлик билан боғлиқдир.

Амалда кўпчилик фойдаланувчилар маълумотларнинг бутун моделидан эмас, балки фақат унинг бир қисмидан манфаатдордир. Масалан, ҳисобчини банкка пул қўювчилар — жисмоний шахслар ҳақидаги маълумотлар қизиқтирмайди. Шу боис ҳам қатор ҳолларда маълумотларнинг бир қисмини фарқлаш имконияти таъминланиши керак. Моделни аниқ фойдаланувчи ёки фойдаланувчилар гуруҳининг манфаатлари даражасигача умумий моделни чегаралаш сифатида кўриб чиқиш мумкин.

Маълумотлар базасининг ишини автоматлаштиришни МББТ таъминлайди, у манбада маълумотларни ташкил қилишнинг аниқ модели билан манипуляция қилади. Мантиқий моделни қуришда моделлаштиришнинг уч ёндошиши — иерархик, реляцион, тармоқлидан бири танлаб, олинади.

Маълумотлар базасини моделлаштириш боскичма-боскич бажарилади, бунда абстрактлашнинг бир канча даражалари ажратилади, улардан ҳар бирига моделнинг ўз варианти мос келади. Абстрактлашнинг бир неча даражадарини ажратиш зарурияти маълумотлар базасидаги муаммо соҳани акс эттириши жараёнининг мураккаблиги билан белгиланади. Мантикий моделни дастурий ва техник воситаларга боғланиши маълумотлар базасининг жисмоний модели деб аталади. У маълумотлар базасини яратиш жараёнларини якуний материал-лаштирилган ҳолда гавдаланишини беради.

Мантиқий моделнинг якуний людели танлаб олингандан кейин вази-фаларнинг белгиланган доираси ечиш учун керакли ва етарли бўлган кўрсаткичлар ҳамда реквизитларнинг бутун мажмуаси аниқланади, файллар шакллантирилади, уларда бошқа файллар билан ўзаро ҳамкорлик учун асосий майдон (реквизит) ажратилади. Кейин маълумотларнинг тури ва ҳар бир майдоннинг разрядлиги, файллардаги ёзувларнинг сони ва бошқа таърифлар белгиланади.

# Асосий адабиётлар

- Katherine Murray. First look Microsoft Office 2010. Published by Microsoft Press. A Division of Microsoft Corporation One Microsoft Way Redmond. Washington 98052-6399 Copyright, 2010 by Microsoft Corporation Library of Congress Control Number: 2009940759.
- 2. Н. Собиров ва бошқалар. "Информацион технологиялар фанидан маърузалар тўплами" Т.: 2017 й.
- 3. Неъматов А., Эшдавлотов Б., Тангиров А., «Информатика ва ахборот технологиялари фанидан амалий ишларни олиб бороиш учун кўлланма» Т. 2016 й.

#### Қўшимча адабиётлар

- 6. Абдуллаев З.С., Мирзаев С.С., Шодмонова Г.,Шамсиддинов Н.В. Информатика ва ахборот технологиялари. Ўқув қўлланма, Алишер Навоий номидаги Миллий кутубхона нашриёти, Т: 2012 й., 442 б.
- 7. Граский Ю.А., Гурская И.В., Photoshop CS6 Трюки и эффекты. Учебник. СПб: Издательство "Питер", 2005
- 8. Келли Мэрдок, Autodesk 3ds Max 2013. Библия пользователя =Autodesk 3ds Max 2013 Bible. М.: "Диалектика", 2013. 816 с. ISBN 978-5-8459-1817-8.

#### Интернет сайтлари

- 1. <u>http://titli.uz</u>
- 2. <u>http://tuit.uz</u>
- 3. http://modle.titli.uz:8080
- 4. <u>www.intuit.ru</u>
- 5. <u>www.Ziyonet.uz</u>

# ТАЖРИБА МАШҒУЛОТИ № 7

**МАВЗУ: Маълумотлар базасида поғонасимон, тармоқли ва реляцион моделлар Ишнинг мақсади:** Маълумотлар базасида поғонасимон, тармоқли ва реляцион моделлар ишлаш присипини ўрганиш ва амалда билмларни мустаҳкамлаш.

#### Ишнинг мазмуни:

- 1. Иерархик модел
- 2. Тармоқли модел
- 3. Реляцион модел

**Асбоб-ускуналар:** қоғоз, ручка, қалам, видиопроектор, интернет тармоғига уланган комютер, дарслик, тарқатма материаллар.

# УЛУБИЙ КЎРСАТМАЛАР

Маълумотлар базасининг ишини автоматлаштиришни МББТ таъминлайди, у манбада маълумотларни ташкил қилишнинг аниқ модели билан манипуляция қилади. Мантиқий моделни қуришда моделлаштиришнинг уч ёндошиши — иерархик, реляцион, тармоқлидан бири танлаб, олинади.

*Иерархик модел* — дарахт кўринишидаги тузилишга эга ва пастки босқични юқори босқичга бўйсунишининг вертикал алоқасини акс эттиради. Бу, керакли ахборотларга киришни, фақат барча сўровлар дарахт кўринишидаги тузилишга эга бўлгандагина енгиллаштиради.

*Тармоқли модел* мураккаб бўлади ва иерархик моделдан горизонтал алоқаларнинг мавжудлиги билан фарқланади. Бу алоқанинг йўналишли бир белгили булмайди, бу эса модел ва МББТни мураккаблаштиради.

**Реляцион модел** — жадваллар йиғиндиси кўринишида берилади, улар устида реляцион алгебра атамаларида шаклланадиган операциялар бажарилади. Моделнинг афзаллиги уни қўллаб-қувватлашнинг замонавий қуролланган воситаларининг нисбатан оддийлиги, ихчамлиги — маълумотлар тузилиши кескинлиги ва ишлашининг тезлиги маълумотлар базасининг миқдорига боғлиқлигида. Ҳозирги вақтда реляцион моделлар қенг тарқалган. Уларда барча таркибий қисмлар ўзаро белгиланган муносабатлар билан боғланган. Моделнинг ҳар бир тури ўзининг афзалликлари ва

камчиликларига эга. Уни тузилишини тушунишнинг осонлиги реляцион моделнинг асосий афзалликларидан биридир.

Маълумотлар базасини моделлаштириш боскичма-боскич бажарилади, бунда абстрактлашнинг бир канча даражалари ажратилади, улардан ҳар бирига моделнинг ўз варианти мос келади. Абстрактлашнинг бир неча даражадарини ажратиш зарурияти маълумотлар базасидаги муаммо соҳани акс эттириши жараёнининг мураккаблиги билан белгиланади. Мантикий моделни дастурий ва техник воситаларга боғланиши маълумотлар базасининг жисмоний модели деб аталади. У маълумотлар базасини яратиш жараёнларини якуний материал-лаштирилган ҳолда гавдаланишини беради.

Мантиқий моделнинг якуний людели танлаб олингандан кейин вази-фаларнинг белгиланган доираси ечиш учун керакли ва етарли бўлган кўрсаткичлар ҳамда реквизитларнинг бутун мажмуаси аниқланади, файллар шакллантирилади, уларда бошқа файллар билан ўзаро ҳамкорлик учун асосий майдон (реквизит) ажратилади. Кейин маълумотларнинг тури ва ҳар бир майдоннинг разрядлиги, файллардаги ёзувларнинг сони ва бошқа таърифлар белгиланади.

Куйидаги мисолни кўриб чикамиз: банкда «муддатли депозит» киритмаси компьютерли ҳисобининг вазифаси тайёрланмокда. Бу вазифа учун маълумот-лар базасининг моделчаси яратилади. Бу маълумотлар ўз ичига киритувчи ҳакидаги ахборотларни, киритмалар бўйича маблағларнинг келиб тушиши ва кетишининг ҳисоби бўйича фоизларни ҳисоблаб кўйиш учун ахборотларни олади. Бу барча маълумотлар реляцион жадвалларга ва файлларга бўлиш учун қулайдир. Битта жадвалда кирувчи ҳақидаги маълумотлар: фамилияси, исми, отасининг исми, туғилган йили, паспорти серияси ва рақами, паспорти берилган вақт ва ким томонидан берилгани, доимий яшаш жойи манзили, киритма турининг номи, рақам тартиб сони, унинг очилиш санаси ва ундаги пул қолдиғи. Иккинчи жадвал киритмалар бўйича пул маблағларининг ҳаракати ҳақидаги маълумотларга эга. Масалан, счётнинг номери, киритувчининг номи, киритма бўйича операция ўтказиладиган сана, пул миқдорининг бадали ёки унинг олиниши.

Хар бир реквизит учун маълумотнинг тури ва унинг узунлиги аникланади. Яратилган базага маълумотларни ёки тузатишлар киритишда МББТ киритилаётган маълумотларнинг турини автоматик назорат килиши керак (масалан, ракамли сифатида белгиланган майдонга ҳарфларни киритишга имкон бермасдан).

#### Асосий адабиётлар

- Katherine Murray. First look Microsoft Office 2010. Published by Microsoft Press. A Division of Microsoft Corporation One Microsoft Way Redmond. Washington 98052-6399 Copyright, 2010 by Microsoft Corporation Library of Congress Control Number: 2009940759.
- 2. Н. Собиров ва бошқалар. "Информацион технологиялар фанидан маърузалар тўплами" Т.: 2017 й.
- 3. Неъматов А., Эшдавлотов Б., Тангиров А., «Информатика ва ахборот технологиялари фанидан амалий ишларни олиб бороиш учун кўлланма» Т. 2016 й.

#### Қўшимча адабиётлар

1. Абдуллаев З.С., Мирзаев С.С., Шодмонова Г.,Шамсиддинов Н.В. Информатика ва ахборот технологиялари. Ўкув кўлланма, Алишер Навоий номидаги Миллий кутубхона нашриёти, Т: 2012 й., 442 б.

- 2. Граский Ю.А., Гурская И.В., Photoshop CS6 Трюки и эффекты. Учебник. СПб: Издательство "Питер", 2005
- 3. Келли Мэрдок, Autodesk 3ds Max 2013. Библия пользователя =Autodesk 3ds Max 2013 Bible. М.: "Диалектика", 2013. 816 с. ISBN 978-5-8459-1817-8.

#### Интернет сайтлари

- 1. <u>http://titli.uz</u>
- 2. <u>http://tuit.uz</u>
- 3. http://modle.titli.uz:8080
- 4. <u>www.intuit.ru</u>
- 5. <u>www.Ziyonet.uz</u>

#### ТАЖРИБА МАШҒУЛОТИ № 8

#### МАВЗУ: Маълумотлар базасини лойихалаш.

**Ишнинг мақсади:** Маълумотлар базасини лойиҳалашни ўрганиш ва билмларни амалда қўллаш.

**Ишнинг мазмуни:** Маълумотлар базасини лойиҳалашда қўлланиладиган методлар.

**Асбоб-ускуналар:** қоғоз, ручка, қалам, видиопроектор, интернет тармоғига уланган комютер, дарслик, тарқатма материаллар.

# УЛУБИЙ КЎРСАТМАЛАР

Маълумотлар базасида сакланаётган маълумотлар билан ишловчи самарали иловани хосил килиш учун асосий эътибор маълумотлар базаси структурасини лойихалашга каратилиши керак. Факат яхши ташкил килинган маълумотлар структараси:

Оддий ва фойдаланувчига тушунарли бўлган илова билан маълумот киритишни бажариш (амалга ошириш);

Керакли бўлган маълумотни маълумотлар базасидан тез топиш;

Маълумотлар базасини ортиқча ўсиб кетишга олиб келмайдиган кўринишда саклаш;

Дастур таъминотини ишлаб чикиш ва кўзатишни соддалаштириш имконини беради.

Реляцион маълумотлар базаси назарияси 70- йиллар бошида муносабатларнинг математик назарияси асосида Кодд томонидан ишлаб чиқилган. Реляцион маълумотлар базасида барча маълумотлар жадвал кўринишида сақланади, бунда барча амаллар жадваллар билан ишлашга келтирилади. Бу назарияда асосий тушунчалар жадвал, муносабат, мисра, устун, калитлардан иборат. Хар қандай маълумотлар базасининг асоси жадваллардир. Жадвал мисралар ва устунлардан ташкил топади ва маълумотлар базасида ноёб номга эга. Маълумотлар базаси, улар ораларидаги боғланиш мос келувчи устма-уст тушувчи) майдонлар ёрдамида ўрнатиладиган, саноқсиз жадваллардан тузилган. Жадвалларнинг хар бирида қандайдир бирор бир тур (гурух) объектлар тўғрисида маълумот бор.

Маълумотлар базасида жадваллар орасида муносабатлар ўрнатилади. Жадваллар орасидаги муносабатларнинг тўртта тури мавжуд: бир-бирга, бир-кўпга, кўп-бирга, кўп-кўпга.

Реляцион маълумотлар базасини лойиҳалаш масалаларига ўтишдан аввал мумкин бўлган муносабатлар турининг хар бирига батафсилроқ тўхтаймиз.

Бир-бирга муносабатнинг маъноси шуки битта жадвалнинг хар бир ёзуви бошқа жадвалдаги фақат битта ёзувига тўғри келади (мос келади). Мисол учун, агар иккита жадвални кўрадиган бўлсак, улардан бирида корхона ишчилари тўғрисида маълумотлар, иккинчисида эса-профессионал маълумотлар бўлса, у ҳолда бу жадваллар орасида бир-бирга муносабат мавжуд, чунки битта жадвалда маълумоти бўлган одам учун прфессионал маълумотлари бўлган иккинчи жадвалда фақат битта ёзув бўлиши мумкин.

Хаммадан кўп учрайдиган маълумотлар базасидаги муносабатлар тури бу биркўпга муносабат. Берилган муносабатлар турини кўрсатиш учун, корхона мижозлари ва улар берган буюртмалар тўғрисида маълумотлар бўлган жадвалларга мурожаат қилишимиз мумкин. Бошқа мисоллар сифатида корхона ва унда ишлайдиган мехнаткашлар орасидаги муносабатлар кўрилиши мумкин. Ҳудди шундай муносабатлар компьютер ва унга кирувчи компонентлар орасида мавжуд ва х. к.

Кўп-бирга муносабат аввал кўрилган тур бир-кўпга муносабат билан ўхшаш. Объектлар орасидаги муносабатлар тури сизнинг нуқтаи назарингизга боғлиқ. Мисол, агар сиз қилинган буюртмалар ва мижозлар орасидаги муносабатларни кўрсангиз, у ҳолда кўп-бирга муносабат оласиз.

Иккита жадваллар орасида кўп-кўпга муносабат хосил бўлади, качонки:

Биринчи жадвалдаги битта ёзув иккинчи жадвалдаги биттадан ортикрок ёзув билан боғланиши мумкин бўлса;

Иккинчи жадвалдаги битта ёзув биринчи жадвалдаги биттадан ортикрок ёзув билан боғланиши мумкин бўлса.

Мисол учун улгуржи савдо магазинига мурожаат қиламиз. Икки гуруҳ объектларни кўриб чиқамиз: етказиб берувчи (таъминловчи) корхоналар ишлаб чиқарадиган товарлар рўйхати ва истеъмолчилар буюртма қилган товарлар рўйхати. Бу маълумотларни ўз ичига олган жадваллар орасида кўп-кўпга муносабат мавжуд, чунки ҳар қайси етказиб берилаётган маҳсулотга биттадан ортиқ буюртма бўлиши мумкин. Ҳудди шундай, ҳар қайси буюртма қилинган маҳсулот биттадан ортиқ корҳона томонидан ишлаб чиқарилиши мумкин.

#### Асосий адабиётлар

- Katherine Murray. First look Microsoft Office 2010. Published by Microsoft Press. A Division of Microsoft Corporation One Microsoft Way Redmond. Washington 98052-6399 Copyright, 2010 by Microsoft Corporation Library of Congress Control Number: 2009940759.
- 2. Н. Собиров ва бошкалар. "Информацион технологиялар фанидан маърузалар тўплами" Т.: 2017 й.
- 3. Неъматов А., Эшдавлотов Б., Тангиров А., «Информатика ва ахборот технологиялари фанидан амалий ишларни олиб бороиш учун кўлланма» Т. 2016 й.

#### Қўшимча адабиётлар

- 1. Абдуллаев З.С., Мирзаев С.С., Шодмонова Г., Шамсиддинов Н.В. Информатика ва ахборот технологиялари. Ўқув қўлланма, Алишер Навоий номидаги Миллий кутубхона нашриёти, Т: 2012 й., 442 б.
- 2. Граский Ю.А., Гурская И.В., Photoshop CS6 Трюки и эффекты. Учебник. СПб: Издательство "Питер", 2005
- 3. Келли Мэрдок, Autodesk 3ds Max 2013. Библия пользователя =Autodesk 3ds Max 2013 Bible. М.: "Диалектика", 2013. 816 с. ISBN 978-5-8459-1817-8.

#### Интернет сайтлари

# 1. <u>http://titli.uz</u>

- 2. <u>http://tuit.uz</u>
- 3. http://modle.titli.uz:8080
- 4. <u>www.intuit.ru</u>
- 5. <u>www.Ziyonet.uz</u>

#### ТАЖРИБА МАШҒУЛОТИ № 9

# МАВЗУ: Маълумотлар базасини бошқариш тизимлари (МББТ) ҳақида асосий тушунчалар

**Ишнинг мақсади:** Маълумотлар базасини бошқариш тизимлари (МББТ) ҳақида асосий тушунчаларга эга бўлиш.

# Ишнинг мазмуни:

**Асбоб-ускуналар:** қоғоз, ручка, қалам, видиопроектор, интернет тармоғига уланган комютер, дарслик, тарқатма материаллар.

# УЛУБИЙ КЎРСАТМАЛАР

Маълумотлар базасининг асосини унда сақланувчи маълумотлар тишкил қилади ва улар объектлар орқали бошқарилади. Объектларнинг асосий турлари қуйидагилар:

«Жадваллар» – маълумотларни саклаш учун хизмат килади;

«**Талаблар**» – маълумотларни танлаш шартларини беришни уларга ўзгаришлар киритиш учун хизмат қилади;

«Формалар» – маълумотларни кўриш ва тахрирлаш учун хизмат қилади;

«Сахифалар» – HTML (гиперматн) форматидаги файллар, улар Access маълумотларини Internet Explorer браузери ёрдамида кўриш учун ишлатилади;

«Хисоботлар» – маълумотларни умумлаштириш ва чоп килиш имконини беради;

«Макрослар» – бир ёки бир қанча операцияларини автоматик равишда бажаради.

Access маълумотлар базасини бошқариш тизимига (МББТ) киритилган ҳар қандай маълумот жадвалларда сақланади. Жадвалларнинг қаторлари **ёзувлар** деб, устунлари эса майдонлар деб аталади.

Сўровлар жадваллардан маълумотларни бир ёки бир неча критерийлар (кўрсатгичлар) асосида танлаб олиш учун ишлатилади. Жадваллар сони ҳам бир ёки бир нечта бўлиши мумкин.

Access МББТни ҳам барча дастурлар каби иш столининг «ПУСК» тугмаси ёрдамида ишга тушириш мумкин.

Бу дастур ишга тушганидан сўнг экранда ҳосил бўлган ойнада маълумотлар базасини яратиш ёки мавжуд базани ишга тушириш имконини танлаш мумкин (4-расм).

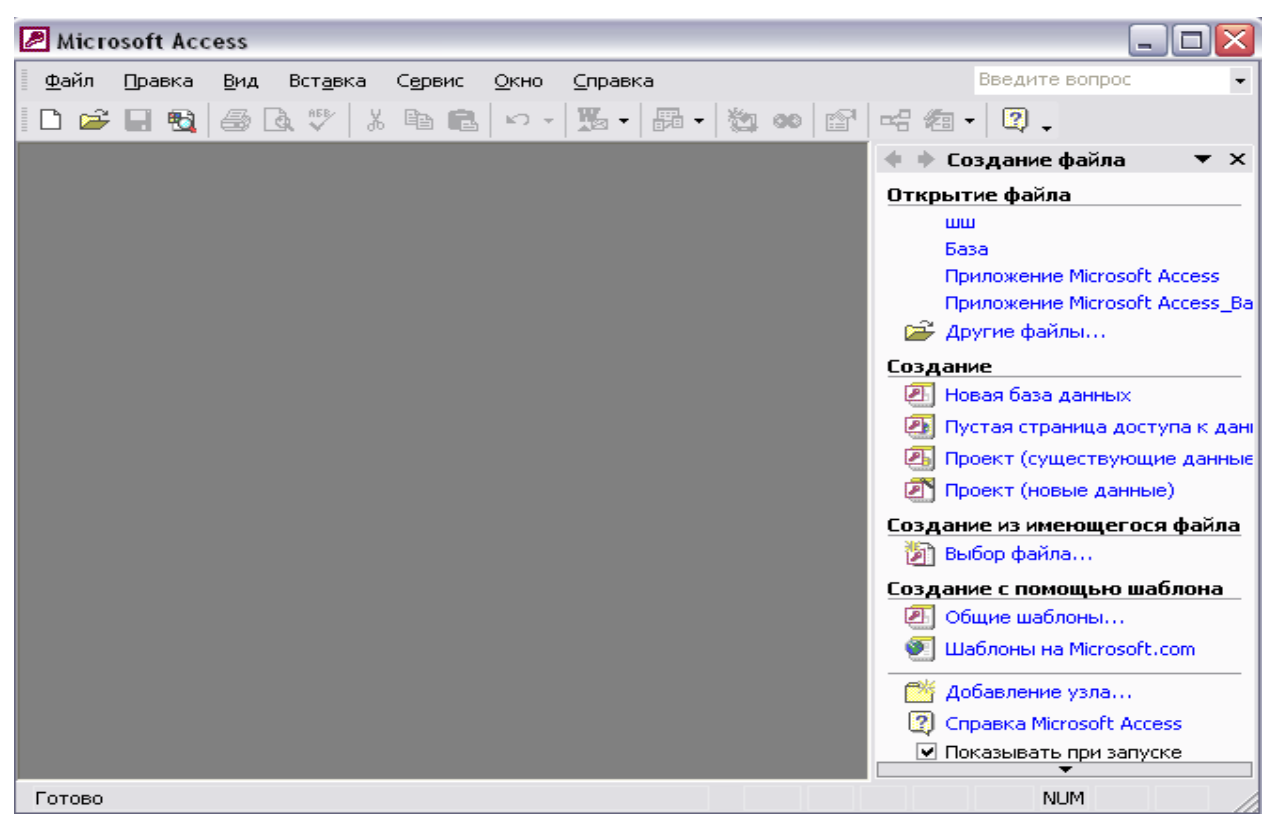

9.1-расм. Microsoft Access МББТнинг асосий ойнаси.

Ушбу ойнадаги кўпгина тугмачалар ўзини кўриниши ва моҳияти жиҳатидан матн муҳаррири **Word** ва жадвал процессори **Excel**нинг тугмачаларига ўхшаб кетади. Ҳақиқатдан ҳам улар ҳудди Сиз ўйлагандек ишларни ва функцияларни бажариш имконини беради. Масалан, файлни очиш, матнни чоп қилиш, орфографияни текшириш, қайчи ва ҳоказолар. Бошқа тугмачалар эса маълумотлар базасини тузиш ва унда ишлаш бўйича махсус аниқланилган масалаларни ечиш учун хизмат қилади.

ACCESS МББТда маълумотларни стандарт усул билан олиш имконияти амалга оширилган. Ушбу имконият мос драйверлар оркали хилма хил форматлардаги ахборот массивлари билан ишлайдиган маълумот базалари билан иш олиб боришга кулай шароитлар яратади.

ACCESS МББТ бир-бири боғлиқ бир қанча жадваллардан иборат бўлиб (реляцион жадваллар), уларда қандайдир турдаги, форматдаги ва кўринишдаги маълумотлар мажмуаси сақланади. Унда ҳар бир маълумот базасининг ҳамма объекти ва элементларини ўз ичига олади. Масаланинг бундай қўйилиши объектларни сақлаш, нусҳалаш, йўқотиш ва бошқа операцияларнинг амалга оширилишини анча осонлаштиради.

Жадвалнинг ҳар бир майдони учун сиз мумкин бўлган бирор-бир маълумотлар турини танлаб олишингиз керак. Ҳар бир майдонда фақатгина бир хил турдаги маълумотларгина сақланиши мумкин.

ACCESS МББТдаги ҳамма амаллар жуда оддий ҳолда сичқонча туридаги манипулятор орқали осонгина бажарилади. Сичқонча билан бирор бир майдонни боссангиз, унинг ўнг чеккасида рўйҳатни очишга имкон берадиган тугмача ҳосил бўлади. Уни босиш билан рўйҳатдан керакли имкониятини танлаб олиш мумкин.

Агарда жадвални ўзингиз тузишга кийналсангиз, бу ишда Сизга «Мастерлар» ёрдамга келади. Булар тегишли ишлар кетма кетлигини осонгина амалга оширишга ёрдам беради.

Маълумотлар базасини яратишнинг икки йўли: оддий йўл ва база куриш Мастер ёрдамида амалга ошириш мумкин. Оддий йўлни танлаш учун «Новая база данных» пункти танланади. Уста ёрдами эса "Запуск мастера" пункти орқали амалга оширилади. Мавжуд маълумотлар базасини очиш учун «Открыть базу данных» пункти танланади ва ОК тугмачаси босилади

Маълумотлар базасини яратишнинг оддий йўлидан борамиз. Бунда биз юқоридаги ойнадан «**Новая база данных**» бўлимини танлаймиз. Шу ҳолда қуйида келтирилган сўров-диалог ойнаси ҳосил бўлади.

| Microsoft Access                                          | _ 🗆 🗙 |
|-----------------------------------------------------------|-------|
| Файл Правка Вид Вставка Сервис Окно Справка Введите вопро | )C 🔻  |
| D 🚔 🖬 🔩 🚳 Q ♥   % 🖻 💼   ∽ + 🕦 + 🖓 ∞ 🕼 🖙 🖓 →               |       |
| 🗇 База : база данных (формат Access 2000)                 | ⊐⊠ 🗠  |
| 🛱 Открыть 🔛 Конструктор 🏠 Создать 📈 🖭 📰 🎬                 |       |
| Объекты 🖉 Создание таблицы в режиме конструктора          |       |
| 🛄 Таблицы 🖉 Создание таблицы с помощью мастера            |       |
| Запросы Создание таблицы путем ввода данных               |       |
| 🖽 Формы                                                   |       |
| 🔲 Отчеты                                                  |       |
| 🛗 Страницы                                                | =     |
| 🖉 Макросы                                                 |       |
| 🐗 Модули                                                  |       |
| Группы                                                    |       |
| 💽 Избранное                                               |       |
|                                                           |       |
|                                                           |       |
|                                                           |       |
| Γοτοβο                                                    |       |

9.2-расм. Microsoft Access МББТда базанинг сўров ойнаси.7

Биз энг аввало базанинг асоси бўлган жадвални яратишимиз зарур. Шунинг учун **Таблицы** имкониятини танлаймиз. Бунда жадвални яратишнинг учта йўли таклиф этилади: конструктор ёрдами билан жадвал ташкил этиш (создание таблицы в режиме конструктора), жадвал Устаси ёрдами билан жадвал яратиш ва нихоят маълумотларни киритиш йўли билан хосил қилинадиган оддий жадвал тузиш тартиби майдонлари номи пробелларни хам хисобга олган холда 64 символдан иборат бўлиши мумкин.

Жадвалнинг майдонларини аниқлаш учун:

- «Имя поля» устунининг биринчи қаторига биринчи майдоннинг номини киритинг: «Ўқитувчи коди»;
- худди шундай тартибда юқорида кўрсатилган жадвалдан фойдаланган ҳолда унинг барча майдонларини маълумотлар базасига киритинг.

Ушбу конструктор дарчасининг «Описание» деб номланган устуни қатор-ларига маълумот киритиш шарт эмас, чунки у майдон ҳақидаги қўшимча маълумотларни киритиш учун хизмат қилади.

Хосил қилинган жадвални сақлаш учун:

- «Файл» менюсидан «Сохранить» пунктини танланг;
- «Сохранение» деб номланган мулоқот ойнасида жадвалнинг номини киритинг:
- «Ўқитувчилар»;
- ундан сўнг «ОК» тугмачасини босинг.

«**ОК**» тугмачаси босилганда ACCESS МББТ Сизга калит майдонни аниклашни талаб қилиши мумкин. Бу майдон дастур томонидан автоматик равишда жадвалнинг ҳар бир ёзувини аниқ ифодалашга имкон беради. Кўп жадваллардан иборат бўлган маълумотлар базалари учун бу катта аҳамиятга эга бўлади.

Жадвалнинг «Конструктор» режимидаги дарчасининг пастки қисмидаги «Общие» тугмачаси босилганида киритилган майдоннинг бир қанча кўрсаткичлари экранда намоён бўлади.

Масалан ACCESS МББТ матнли маълумотлар учун 50 символли катталикни таклиф қилади. Лекин**Фамилия», «Исми», «Отасининг исми»** ва шу каби майдонлар катталиги 15 символдан катта бўлиши мумкин эмас. Агарда уларнинг бундан каттаси учраб қолса, кейинчалик осонлик билан ўзгартириш мумкин.

Энди иккинчи усулда, яъни «Жадвал» устаси ёрдамида жадвал қуриш усулини ҳам кўриб чиқамиз. Бу усулда жадвал куриш олдиндан маълум бўлган бир неча турдаги жадваллар намуналарига асосан яратилаётган жадвал кўрсаткичларини танлаш йўли билан амалга ошади. Бунинг учун («Создать – Мастер таблиц») тугмачасини бир марта босиш ёки Мастер ёрдамида жадвал ҳосил қилиш («Создание таблицы с помощью мастера») ёзувини икки марта босиш лозим бўлади. Бунда экранда қуйидаги ойна ҳосил бўлади.

#### Асосий адабиётлар

- Katherine Murray. First look Microsoft Office 2010. Published by Microsoft Press. A Division of Microsoft Corporation One Microsoft Way Redmond. Washington 98052-6399 Copyright, 2010 by Microsoft Corporation Library of Congress Control Number: 2009940759.
- 2. Н. Собиров ва бошқалар. "Информацион технологиялар фанидан маърузалар тўплами" Т.: 2017 й.
- 3. Неъматов А., Эшдавлотов Б., Тангиров А., «Информатика ва ахборот технологиялари фанидан амалий ишларни олиб бороиш учун кўлланма» Т. 2016 й.

### Қўшимча адабиётлар

- 1. Абдуллаев З.С., Мирзаев С.С., Шодмонова Г.,Шамсиддинов Н.В. Информатика ва ахборот технологиялари. Ўқув қўлланма, Алишер Навоий номидаги Миллий кутубхона нашриёти, Т: 2012 й., 442 б.
- 2. Граский Ю.А., Гурская И.В., Photoshop CS6 Трюки и эффекты. Учебник. СПб: Издательство "Питер", 2005
- 3. Келли Мэрдок, Autodesk 3ds Max 2013. Библия пользователя =Autodesk 3ds Max 2013 Bible. М.: "Диалектика", 2013. 816 с. ISBN 978-5-8459-1817-8.

#### Интернет сайтлари

- 1. <u>http://titli.uz</u>
- 2. <u>http://tuit.uz</u>
- 3. <u>http://modle.titli.uz:8080</u>
- 4. <u>www.intuit.ru</u>
- 5. <u>www.Ziyonet.uz</u>

#### ТАЖРИБА МАШҒУЛОТИ № 10

#### МАВЗУ: Мультимедия технологиялари имкониятларидан фойдаланиш.

**Ишнинг** мақсади: Мультимедия технологиялари имкониятларидан фойдаланишни ўрганиш ва амалда билмларни мустаҳкамлаш.

#### Ишнинг мазмуни:

- 1. Мультимедиа-технологиялари
- 2. Мультимедиа аппарат воситалари ва уларга булган талаблар
- 3. Мультимедиа дастурий воситалари ва уларга булган талаблар
- 4. Компрессион менеджерлар
- 5. Мультимедиа тизимиларининг асосий тушунчалари

**Асбоб-ускуналар:** қоғоз, ручка, қалам, видиопроектор, интернет тармоғига уланган комютер, дарслик, тарқатма материаллар.

#### УЛУБИЙ КЎРСАТМАЛАР

Мультимедиа-технологиялари информатиканинг долзарб ўналишларидан бири бўлиб ҳисобланади. Мультимедиа-технологияларининг асосий максади – товуш, видео, анимация ва бошка визуал эффектлар билан таъминланган дастурий махсулотларни яратишдан иборатдир. 1945 йилда америкалик олим Ваннивер Буш "МЕМЕХ" номли хотирани ташкил килиш гоясини таклиф килган, бу эса мультимедиа технологияларини ривожланинишиниг ғоявий сабаби бўлди. "МЕМЕХ" номли хотиранинг асосий ғояси шундан иборатки, ахборот белгилар, номерлар, индекслар ёки алфавит тартиби бўйича эмас, балки мазмунига қараб кидирилади. "МЕМЕХ" номли хотиранинг асосида гиперматн ва гипермедиа тизимлари яратилган. Гиперматн деганда бу матнли маълумотлар билан ишлаш тизими деб тушунилади. Гипермедиа тизими - бу графика, товуш, видео ва анимация билан биргаликда ишлаш системаси деб хисобланади. Гиперматн ва гипермедиа тизимларининг биргаликдаги ривожланиши мультимедиа йўналишининг келиб чиқишига олиб келди.

80 — йиллар охирида америкалик компьютер мутахассиси Билл Гейтснинг "National Art Gallery of London"- «Лондоннинг миллий санъат галереяси» номли дастурий маҳсулотини биринчи булиб яратган. Бу мультимедиа дастурини яратишда турли муҳитлардан – тасвир, товуш, анимация, гиперматн ва гипермедиа тизимларидан фойдаланилган. Мультимедиа технологияларининг асосий афзалликлари ва хусусиятларига куйидагилар тегишли:

- битта ахборот ташувчисида катта хажмли турли маълумотларни сақлаш имконияти (20 та томга яқин матнлар, 2000 ва ундан хам кўп юқори сифатли тасвирлар, 30 – 45 минутли видеоёзувлар, 7 соатга тенг товуш маълумотлари);
- экранда тасвирни ёки унинг айрим фрагментларини катталаштириш имконияти. ("лупа» режими). Тасвирни сифатини сақлаб қолган ҳолда 20 маротабагача катталаштириш мумкин. Бу имкониятдан тарихий хужжатлар ва санъат асарларини презентация қилганда фойдаланиш мумкин;
- тасвирларни таққослаш ва турли дастурий воситалар ёрдамида уларни қайта ишлаш;
- матнлар ёки турли кўргазмали материалларда керакли жойларни белгилаш ва улар ёрдамида бошқа тушунтирувчи маълумотга эга бўлиш (гипермедиа ва гиперматн технологияси);

Internet глобал тармоғига уланиш имконияти;

#### Мультимедиа аппарат воситалари ва уларга булган талаблар

Мультимедиа — бу компьютер технологияларининг соҳаси. У турли (матн, графика, расм, товуш, анимация, видео) кўринишдаги ахборот билан боғлиқ. Бунда маълумот турли ахборот ташувчиларида мавжуд бўлиши мумкин (магнит ва оптик дисклар).

(multi – куп, media — муҳит деб таржима килинади) Мультимедиа воситалари аппарат ва дастурий воситаларга булинади.

Мультимедиа аппарат воситаларига қуйидагилар тегишли:

-аудио (нутқли) ва видеокиритиш ва ахборотни чиқариш қурилмалари;

- юқорисифатли товуш ва видео платалар;
- видеомагнитофон ёки видеокамерадан тасвирни ўқийдиган ва ўша маълумотларни компьютерга киритадиган платалар яъни видеограбберлар
- юқорисифатли акустик ва тасвирни қайта тиклайдиган тизимлар. Бу тизимлар усилитель, товушли колонкалар, катта ҳажмли видеоэкранлар билан таъминланган бўлади;
- сканерлар (чунки улар автоматик равишда компьютерга печатланган матн ва расмларни киритиш имконига эга;
- юқорисифатли принтер ва плоттерлар.
- Проекторлар
- Интерактив доскалар
- Катта хажмга эга бўлган оптик ва рақамли видеодисклар

Microsoft фирмаси биринчи булиб «Red Book» номли стандартини яратди. Кейинчалик шу стандарт асосида мультимедиага мулжалланган компьютерлар ярата бошланди. Мультимедиага мўлжалланган компьютер албатта иккита имкониятга эга бўлиши шарт: CD-ROM дисководига аудиоинформацияни ёзиш имконияти, аудиоадаптер ёрдамида ахборотни киритиш ва чикариш.

#### Мультимедиа дастурий воситалари ва уларга булган талаблар

Мультимедиа дастурий воситалари 2 та гурухга булинади:

- мультимедиа амалий дастурлар пакетлари (мультимедиа-энциклопедиялари, компьютер уйинлари, аудио ва видеоплейерлар)

-махсуслаштирилган дастурий воситалар – буларга профессионал график мухаррирлар, 3D графика мухаррирлари, товуш мухаррирлари тегишли.

Юкорида курсатилган аппарат воситалари Билан ишлашни таъминлаш учун, талабларга мос келадиган операцион тизим булиши шарт. Мультимедиага мўлжалланган компьютерда ишлаш учун куйидаги операцион тизимлрдан фойдаланилади: ОС Microsoft Windows 98 ёки Windows Millenium. Мультимедиага мўлжалланган компьютернинг операцион тизими куйидаги дастурий воситаларга эга булиши керак:

MCI-Media Control Interface-турли курилмаларни ишини бошкарадиган датур. PLAY, PAUSE, STOP буйруклари мультимедиали крилмаларида амалга оширилиши учун ишлатилади.

**Компрессион менеджерлар.** Графика, анимация, товуш катта хажм талаб килади. Шуниинг учун ахборот сикиштирилган форматда (яъни компрессия куринишда сакланади). Шу сабабли ахборот кайта тикланишидан олдин, декомпрессия холатидан утиши керак. Мана вазифани компрессион менеджерлар бажаради.

Windows 98 ОС-и иккита компрессион менеджерлар туридаги дастурлардан иборат:

-ACM (Audio Compression Manager)-товушли ахборотни компрессия ва декомпрессия килиш учун аудиокодеклардан фойдаланади.

-VCM (Video Compression Manager)-тасвирли ахборотни компрессия, декомпрессия ва фильтрация килиш вазифаларини бажаради.

Кодеклар – Windows таркибида 2 турдаги кодеклар мавжуд. 1-мусикали кодеклар (IMA ADPCM ва Microsoft ADPCM), бу дастурлар мусикали ахборотни 4 баравар сикиштиришга кодир. 2-товушли кодеклар (Truespeech ёки GSM)

Сифати паст товушли ахборотни компрессиялаш учун ишлатилади. Энг машхур кодек – MPEG-1 Layer 3 хисобланади. Бунда товуш 10 баравар кискартирилади.

MPEG-1 кодеки VideoCD форматида, MPEG-2 эса DVD форматида ёзиш учун ишлатилади.

DCI-Display Control Interface – дисплей драйверларини бошкариш учун ишлатилади.

#### Мультимедиа тизимиларининг асосий тушунчалари

<u>Виртуал борлик</u> *тушунчасини* Jaron Lanier (Ланье) таклиф этган. Виртуал борлик иммерсивлик ва интерфаоллик тушунчалари билан боғлиқ.

<u>Иммерсивлик</u> деганда одамнинг виртуал борлиқда ўзини фараз қилишини тушуниш лозим.

<u>Интерфаоллик</u> фойдаланувчи реал вақтда виртуал борлиқдаги объектлар билан ўзаро мулоқотда бўлиб уларга таъсир кўрсатишга эга бўлади.

**Виртуал борлик тизими** да куйидаги экзотик курилмалар ишлатилади: виртуал кулкоплар, кибернетик жилетлар, махсус очкилар, шлемлар ва хоказо.

#### Асосий адабиётлар

 Katherine Murray. First look Microsoft Office 2010. Published by Microsoft Press. A Division of Microsoft Corporation One Microsoft Way Redmond. Washington 98052-6399 Copyright, 2010 by Microsoft Corporation Library of Congress Control Number: 2009940759.

- 2. Н. Собиров ва бошқалар. "Информацион технологиялар фанидан маърузалар тўплами" Т.: 2017 й.
- 3. Неъматов А., Эшдавлотов Б., Тангиров А., «Информатика ва ахборот технологиялари фанидан амалий ишларни олиб бороиш учун кўлланма» Т. 2016 й.

#### Қўшимча адабиётлар

- Абдуллаев З.С., Мирзаев С.С., Шодмонова Г., Шамсиддинов Н.В. Информатика ва ахборот технологиялари. Ўкув кўлланма, Алишер Навоий номидаги Миллий кутубхона нашриёти, Т: 2012 й., 442 б.
- 2. Граский Ю.А., Гурская И.В., Photoshop CS6 Трюки и эффекты. Учебник. СПб: Издательство "Питер", 2005
- 3. Келли Мэрдок, Autodesk 3ds Max 2013. Библия пользователя = Autodesk 3ds Max 2013 Bible. М.: "Диалектика", 2013. 816 с. ISBN 978-5-8459-1817-8.

#### Интернет сайтлари

- 1. <u>http://titli.uz</u>
- 2. <u>http://tuit.uz</u>
- 3. http://modle.titli.uz:8080
- 4. <u>www.intuit.ru</u>
- 5. <u>www.Ziyonet.uz</u>

#### ТАЖРИБА МАШҒУЛОТИ № 11

#### MAB3У: Gif-анниматор, Ispring дастурларининг имкониятлари

**Ишнинг мақсади:** Gif-анниматор, Ispring дастурларининг имкониятларини қўллашни ўрганиш ва билмларни амалда қўллаш.

#### Ишнинг мазмуни:

- 4. Gif-анниматор дастурларининг имкониятлари
- 5. Ispring дастурларининг имкониятлари

**Асбоб-ускуналар:** қоғоз, ручка, қалам, видиопроектор, интернет тармоғига уланган комютер, дарслик, тарқатма материаллар.

# УЛУБИЙ КЎРСАТМАЛАР

Animatsion fayllar yaratish uchun bizga quyidagi dasturlar kerak bo'ladi. Adobe Photoshop, Adobe Image Ready

1. Dasturni ishga tushiramiz va avtomobil rasmini ochamiz.

2.Endi ana shu background layerimizni nusxalaymiz. (Ctrl+J)

| Nori | mal   | - (        | Opacity: | 100% | + |
|------|-------|------------|----------|------|---|
| Lock | a 🖪 . | / 🕂 🖻      | Fill:    | 100% | + |
|      |       | Layer 1    |          |      |   |
| 9    |       | Background | đ        | ۵    |   |

**3.** Moshinamiz o'ng va chap faralariga ketma-ket ravishda **lens flare** qo'shamiz. **Filter > Render > Lens flare** 

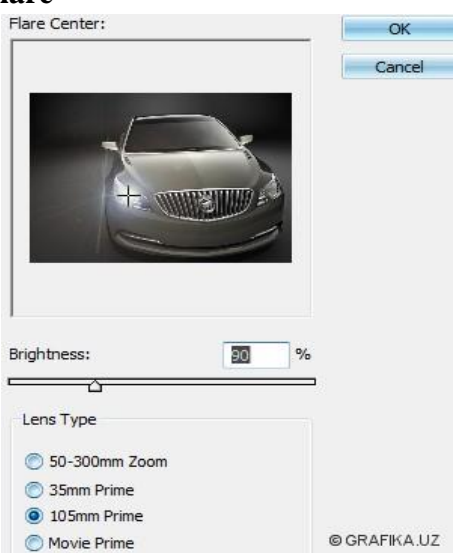

4. Image Readyga o'tamiz. Ctrl+Shift+M. Layer1 dagi ko'zchani olib tashlaymiz.

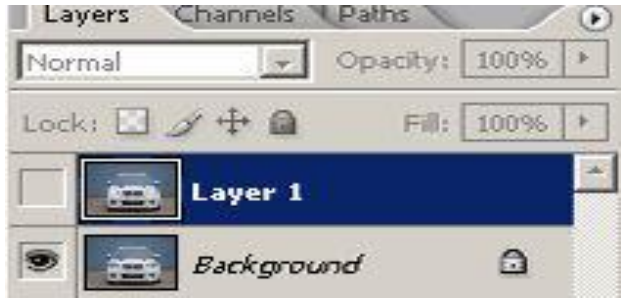

**5.** Background layerni tanlab, **Animation** oynasiga tushamiz va **Duplicate curren frames**tugmasini bosamiz.

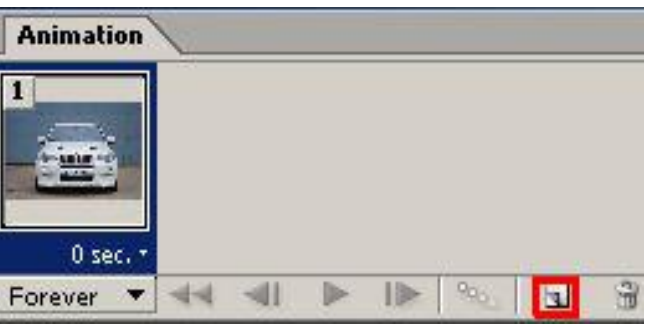

**6.** Layer 1 ga o'tamiz va undagi ko'zchani o'z o'rniga keltiramiz va **Animation** oynasiga tushib, **Duplicate current frames** tugmasini bosamiz.Layer1 dagi ko'zchani olib tashlaymiz va Background layerni tanlab, **Animation** oynasiga tushamiz va **Duplicate current frames**tugmasini bosamiz va layer1dagi ko'zchani o'z joyiga qo'yamiz. **Animation** oynasiga tushib xuddi quyidagi rasmda ko'rsatilganidek animatsiyamiz davomiyligini belgilaymiz

| Animation  | <u> </u>        |            |               |   |
|------------|-----------------|------------|---------------|---|
|            | 2               |            | 4             |   |
| ACTES.     |                 | PERSID.    | -9 <u>2</u> 0 |   |
| 0,2 sec. * | 0,2 sec. •      | 0,2 sec. * | 0,2 sec. •    |   |
| Forever -  | <b>∢∢ ∢∣ </b> ► | 10 990.    | 3 3           | * |

#### 7.File > Save optimized as.gif formatda saqlaymiz

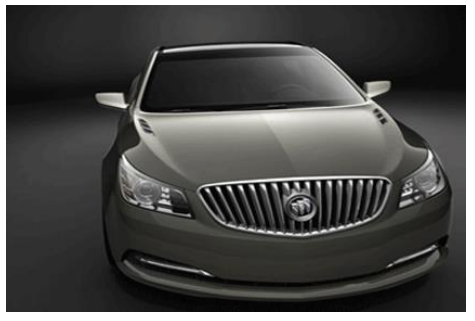

Мультимедиали электрон ўқув курсларни яратиш имкониятини берувчи педагогик дастурий воситалар ичида юқори рейтингга эга бўлган iSpring дастури ҳақида тўхталиб утамиз. iSpring Free дастури .PPT, .PPTX, .PPS, .PPSX форматдаги файлларни Flash (.SWF) ва HTML5 форматига конвертациялаш имкониятини берадиган муаллифлик дастури ҳисобланади. Дастур орқали фойдаланувчилар Flash-роликлар ва YouTube-видео ресурсларни PowerPoint тақдимот слайдларига жойлаштиришлари мумкин. Хусусан:

Яратиладиган электрон ўкув контентларни SCORM ва TinCan тизимларга ўтказиш имкониятини беради, бу эса ихтиёрий LMS (Learning menegment system) билан интеграциялаштириш мумкин дегани.

PowerPoint дастурида яратилган такдимот файлининг хажмини 97% гача сикиш имконияти мавжуд.

PowerPoint дастурида яратилган тақдимот файлининг ҳимояланишини таъминлайди iSpring Free дастури мутлоқ текин ҳисобланади. iSpring Free дастуридан ташқари имконияти кўпроқ бўлган iSpring Suite дастури ҳам мавжуд бўлиб, бу дастур орқали юқори даражада сифатли электон ўқув контентни яратиш мумкин. iSpring Suite асбоб ускуналари орқали (QuizMaker, iSpring Visuals, iSpring DialogTrainer) электрон дарсликлар, видеомаърузалар, QuizMaker орқали электрон назорат тестлари, сўровномалар, iSpring DialogTrainer -тармоқланган диалогли электрон курсларни ва онлайн-перезентацияларни яратиш мумкин.

iSpring Suite дастури орқали яратилган видеомаъруза Яратилаётган электрон курсга аудио ва видео файлларни қўшиш, аудио ва видеоларни ёзиш, тақдимот слайдлари билан синхронизациялаш, электрон курснинг ҳар ҳил плеерларини танлаш, таҳрирлаш, SCORM ва TinCan стандартларида чоп этиш, .mp4 видеоформатида экспорт қилиш имкониятларини беради.

iSpring Suite дастури орқали яратилган электрон назорат тестлари Шу билан бир қаторда iSpring Visuals орқали 3D китоблар, вақт шкаласи, глоссарийлар яратиш имконияти ҳам мавжуд.

iSpring Visuals орқали 3D китоб

iSpring дастури орқали яратилган курсларни LMS лар билан интеграциялаш имконияти мавжуд.

SCORM пакетлари. SCORM (англ. Sharable Content Object Reference Model биргаликда фойдаланиш учун объект таркибидаги намунали модел).

Бу ўқув материаллари орқали билим олувчининг ўрганилаётган ўқув контент устида бажарадиган харакатларини ўқитишни бошқарувчи тизим (LMS, бизнинг мисолимизда Moodle) га ҳисобот кўринишда юбориб туради. Масалан билим олувчи контентда мавжуд бўлган слайд(бет)ларнинг ҳаммаси билан танишган ёки танишмаганлиги, ҳар бир слайд(бет)ни талаба қанча вақт давомида ўрганганлигини, бу стандартда (яъний SCORM ёки AICC) яратилган ўқув контентни бошқа LMS тизимига экспорт қилиш имконияти ҳам мавжуд.

Кенгайтирилган iSpring Suite 7 пакети ўзида куйидаги имкониятларни жамлаган: – PowerPoint муҳитида ўкув курслари ва Flash-тақдимотларни яратиш (iSpring Pro); – интерактив тестлар, сўровномалар ва анкеталарни ишлаб чиқиш (iSpring QuizMaker); – электрон курсларни иллюстратив имкониятларини ошириш учун интерактив элементларни яратиш (iSpring Kinetics)

#### Асосий адабиётлар

- Katherine Murray. First look Microsoft Office 2010. Published by Microsoft Press. A Division of Microsoft Corporation One Microsoft Way Redmond. Washington 98052-6399 Copyright, 2010 by Microsoft Corporation Library of Congress Control Number: 2009940759.
- 2. Н. Собиров ва бошкалар. "Информацион технологиялар фанидан маърузалар тўплами" Т.: 2017 й.
- 3. Неъматов А., Эшдавлотов Б., Тангиров А., «Информатика ва ахборот технологиялари фанидан амалий ишларни олиб бороиш учун кўлланма» Т. 2016 й.

#### Қўшимча адабиётлар

- Абдуллаев З.С., Мирзаев С.С., Шодмонова Г., Шамсиддинов Н.В. Информатика ва ахборот технологиялари. Ўкув кўлланма, Алишер Навоий номидаги Миллий кутубхона нашриёти, Т: 2012 й., 442 б.
- 2. Граский Ю.А., Гурская И.В., Photoshop CS6 Трюки и эффекты. Учебник. СПб: Издательство "Питер", 2005
- 3. Келли Мэрдок, Autodesk 3ds Max 2013. Библия пользователя =Autodesk 3ds Max 2013 Bible. М.: "Диалектика", 2013. 816 с. ISBN 978-5-8459-1817-8.

#### Интернет сайтлари

- 1. <u>http://titli.uz</u>
- 2. <u>http://tuit.uz</u>
- 3. http://modle.titli.uz:8080
- 4. <u>www.intuit.ru</u>
- 5. <u>www.Ziyonet.uz</u>

# ТАЖРИБА МАШҒУЛОТИ № 12

# MAB3У: MS Power Point такдимот дастури. Матн киритиш, расм ва диаграмма ўрнатиш

**Ишнинг мақсади:** MS Power Point тақдимот дастури. Матн киритиш, расм ва диаграмма ўрнатиш

#### Ишнинг мазмуни:

- 1. MS Power Point такдимот дастури.
- 2. MS Power Point дастурида матн киритиш.
- 3. MS Power Point дастурида расм ва диаграмма ўрнатиш.

**Асбоб-ускуналар:** қоғоз, ручка, қалам, видиопроектор, интернет тармоғига уланган комютер, дарслик, тарқатма материаллар.

# УЛУБИЙ КЎРСАТМАЛАР

РОWERPOINT презентацион (такдимот) графикли дастурлар қаторига киради. Бундай дастурлар ўзида матнлар, расмлар, схемалар, графиклар, анимация эффектлари, овоз видеоклиплар ва ҳ.к. лардан иборат бўлган слайдлар ҳосил қилиш имконини беради. Слайдлар кетма-кетлигидан ҳосил бўлган презентацияни (тақдимотни) компьютер экранида, видеомониторлар ва катта экранларда намойиш қилиш мумкин. Бу дастур билан ишлашдан аввал презентация, слайд, анимация тушунчаларига изоҳ берайлик.

ПРЕЗЕНТАЦИЯ - бу слайдлар ва махсус эффектлар тўплами бўлиб, тайёр материал, доклад ёки конспект шаклида битта файлда сақланади ва уни экранда намойиш қилинади.

СЛАЙД - бу презентациянинг алохида кадри бўлиб, ичига матн ва сарлавхаларни, график ва диаграммаларни олиши мумкин.

АНИМАЦИЯ - бу слайдларни намойиш килиш ва кўрсатишда уларни самарадорлигини оширувчи товуш, ранг, матн ва харакатланувчи эффектлар йиғиндисидан иборат.

Тақдимот тузиш – слайдлардан иборат презентация яратиш уларни таҳрирлаш, кетма-кетлигини кўриш ва безагини беришдир.

POWERPOINT асосий менюси дарчани юқори қисмида жойлашған бўлиб у 10 та бўлимдан иборат: Файл, Главная, Вставка, Дизайн, Переходы, Анимация, Показ слайдов, Рецензирование, Вид ва Надстройка. Бу бўлимлар ёрдамида биз тақдимот, слайд ва уларда жойлашған ҳар хил матн, расм ҳамда бошқа исталған объектлар устидан терли хил амалларни бажаришимиз мумкин. Энди бу бўлимлар билан яқинроқ танишайлик.

#### Асосий адабиётлар

- Katherine Murray. First look Microsoft Office 2010. Published by Microsoft Press. A Division of Microsoft Corporation One Microsoft Way Redmond. Washington 98052-6399 Copyright, 2010 by Microsoft Corporation Library of Congress Control Number: 2009940759.
- 2. Н. Собиров ва бошкалар. "Информацион технологиялар фанидан маърузалар тўплами" Т.: 2017 й.
- 3. Неъматов А., Эшдавлотов Б., Тангиров А., «Информатика ва ахборот технологиялари фанидан амалий ишларни олиб бороиш учун кўлланма» Т. 2016 й.

#### Қўшимча адабиётлар

- 1. Абдуллаев З.С., Мирзаев С.С., Шодмонова Г.,Шамсиддинов Н.В. Информатика ва ахборот технологиялари. Ўкув кўлланма, Алишер Навоий номидаги Миллий кутубхона нашриёти, Т: 2012 й., 442 б.
- 2. Граский Ю.А., Гурская И.В., Photoshop CS6 Трюки и эффекты. Учебник. СПб: Издательство "Питер", 2005
- 3. Келли Мэрдок, Autodesk 3ds Max 2013. Библия пользователя =Autodesk 3ds Max 2013 Bible. М.: "Диалектика", 2013. 816 с. ISBN 978-5-8459-1817-8.

#### Интернет сайтлари

1. <u>http://titli.uz</u>

2. <u>http://tuit.uz</u>

- 3. http://modle.titli.uz:8080
- 4. <u>www.intuit.ru</u>

5. <u>www.Ziyonet.uz</u>

#### ТАЖРИБА МАШҒУЛОТИ № 13

# MAB3У: Word Art билан ишлаш, эффектлар ўрнатиш слайдларни тартиблаштириш

**Ишнинг мақсади:** Word Art билан ишлаш, эффектлар ўрнатиш слайдларни тартиблаштириш

#### Ишнинг мазмуни:

1. Word Art билан ишлаш

2. Эффектлар ўрнатиш

**Асбоб-ускуналар:** қоғоз, ручка, қалам, видиопроектор, интернет тармоғига уланган комютер, дарслик, тарқатма материаллар.

#### УЛУБИЙ КЎРСАТМАЛАР

Word Art билан ишлаш шакл қойиш, белгиланган матнларни WordArt формати бўйича форматлаш мумкин. WordArtни ишга тушириш учун Вставка менюсидаги рисунок буйруғидаги Word Art буйруғини ишга тушириш керак ёки рисование панелидаги тугмаси босилади.

Word Art билан форматлаш учун Word Art ойнасидаги шаблонлар рўйхатидан керакли шаблон танлаб олиниб тугмаси босилади. Агар матн белгиланган бўлса, кейинги ойнада кўрсатилади, агар янги матн бўлса текст надписи сўзи чиқади. Шу сўзни ўчириб клавиатурадан янги матн ёзилади. Матн ўлчамини ёки шрифтини ўзгартириш мумкин. Сўнгра ок тугмаси босилса янги матн ёки белгиланган матн танланган Word Art шрифти билан курсор турган жойга ёзилади. Белгиланган WordArt шрифтини ўзгартириш, бир жойдан иккинчи жойга суриш мумкин.

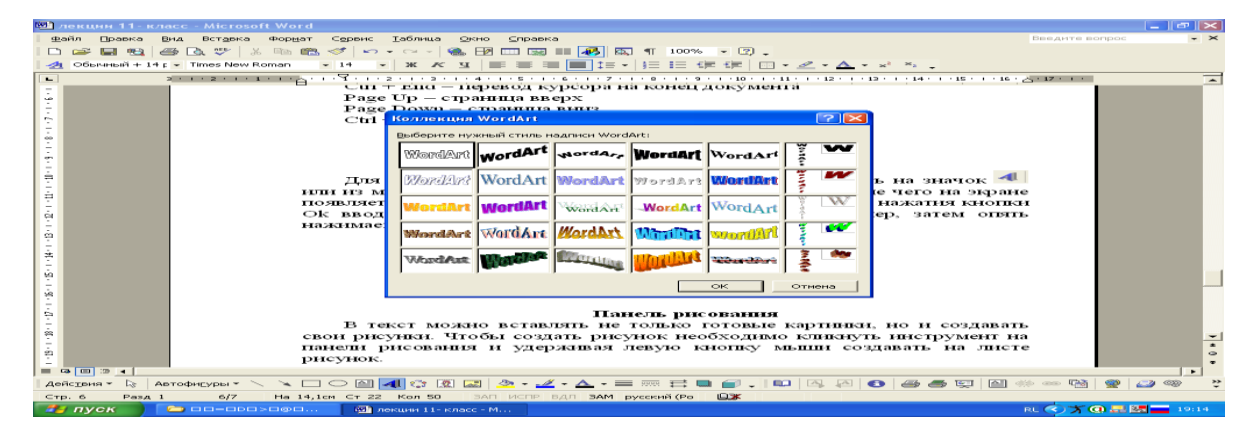

WordArt шифти билан яратилган матнни ҳажмли, сояли қилиш ёки рангини ўзгартириш учун, шу матнни белгилаб рисование панелидаги тугмалардан фойдаланиш мумкин. Матнга тайёр шакллар қойиш учун эса вставка менюсидаги рисунок бўғини бажариш ёки рисование панелидаги картинка тугмасини босиш керак. Керакли расм белгиланиб копировать ёки вкрезать тугмаси босилади ёки контекст менюсидаги вқрезать, копировать буйруғи босилса белгиланган расмлар буферга олинади. Вставить

тугмаси босилса танланган буфердаги расм курсор турган жойига қўйилади. Расмнинг ўлчамини ўзгартириш, суриш, қирқиб олиш ёки нусха кўчириб олиш мумкин.

Хужжатга WordArt объектини қўйиш учун Вставка вкладкасининг WordArt элементи танланилади ва рўйхатдан керакли шакл танланилади. Ҳосил бўлган ёзувни ўчириб, керакли ёзув ёзилади.

Фигуралар чизиш ёки фигуралар ичига ёзув ёзиш учун Вставка вкладкасидан Надпись танланилади ва рамка чизилади ва ёзув ёзилади

Рамка ичидаги ёзувни холатини ўзгартириш учун рамка ичида сичконча босилади ва хосил бўлган формат вкладкасидан направление текста танланилади.

#### Асосий адабиётлар

- Katherine Murray. First look Microsoft Office 2010. Published by Microsoft Press. A Division of Microsoft Corporation One Microsoft Way Redmond. Washington 98052-6399 Copyright, 2010 by Microsoft Corporation Library of Congress Control Number: 2009940759.
- 2. Н. Собиров ва бошкалар. "Информацион технологиялар фанидан маърузалар тўплами" Т.: 2017 й.
- 3. Неъматов А., Эшдавлотов Б., Тангиров А., «Информатика ва ахборот технологиялари фанидан амалий ишларни олиб бороиш учун кўлланма» Т. 2016 й.

#### Қўшимча адабиётлар

- Абдуллаев З.С., Мирзаев С.С., Шодмонова Г., Шамсиддинов Н.В. Информатика ва ахборот технологиялари. Ўкув кўлланма, Алишер Навоий номидаги Миллий кутубхона нашриёти, Т: 2012 й., 442 б.
- 2. Граский Ю.А., Гурская И.В., Photoshop CS6 Трюки и эффекты. Учебник. СПб: Издательство "Питер", 2005
- 3. Келли Мэрдок, Autodesk 3ds Max 2013. Библия пользователя =Autodesk 3ds Max 2013 Bible. М.: "Диалектика", 2013. 816 с. ISBN 978-5-8459-1817-8.

#### Интернет сайтлари

- 1. <u>http://titli.uz</u>
- 2. <u>http://tuit.uz</u>
- 3. http://modle.titli.uz:8080
- 4. <u>www.intuit.ru</u>
- 5. <u>www.Ziyonet.uz</u>

# ТАЖРИБА МАШҒУЛОТИ № 14

# MAB3У: Компютер графикаси. Power Point дастурида аннимацияли слайдлар яратиш.

**Ишнинг мақсади:** Компютер графикаси. Роwer Point дастурида аннимацияли слайдлар яратишни ўрганиш ва амалда билмларни мустаҳкамлаш.

#### Ишнинг мазмуни:

- 1. Компютер графикаси.
- 2. Power Point дастурида аннимацияли слайдлар яратиш.

**Асбоб-ускуналар:** қоғоз, ручка, қалам, видиопроектор, интернет тармоғига уланган комютер, дарслик, тарқатма материаллар.

# УЛУБИЙ КЎРСАТМАЛАР

**POWERPOINT** асосий менюси дарчани юқори қисмида жойлашган бўлиб у 10 та бўлимдан иборат: Файл, Главная, Вставка, Дизайн, Переходы, Анимация, Показ слайдов, Рецензирование, Вид ва Надстройка. Бу бўлимлар ёрдамида биз тақдимот, слайд ва уларда жойлашган ҳар хил матн, расм ҳамда бошқа исталган объектлар устидан терли хил амалларни бажаришимиз мумкин. Энди бу бўлимлар билан яқинроқ танишайлик. 1. Файл менюсини танлаганда менюнинг "Посление" банди актив ҳолда кўринади ва дастур ойнасида 3 та устун кўринишидаги таклифлар ҳосил бўлиб: биринчи устунда "Файл" менюси элементлари, иккинчи устунда сўнгги такдимотлар ва учинчи устунда эса, сўнгги (охирги) сақланган каталоглар рўйхати таклиф этилади.

Сохранить - Экранда очиқ бўлган такдимотни сақлаш Сохранить как... -Экранда очиқ бўлган такдимотни янги ном остида сақлаб қўйиш ёки бошқа бир каталогга нусхасин жойлаштириш.

Открыть... - Мавжуд бўлган (олдин яратилган) такдимотни кўриш ёки ўзгартириш учун очиш

Закрыть - Экранда очик бўлган такдимотни беркитиш.

Сведения - Экранда очик бўлган такдимот хакидани маълумотлар

Последние - Сўнгги файллар рўйхати

Создать – янги такдимот яратиш

Печать – такдимотни чоп этиш

Сохранить и отправить – такдимотни саклаб электрно почта оркали жўнатиш.

Справка – дастур ҳақида маълумот

Параметры – дасур созламалари

Выход – дастурдан чиқиш

2. Главная менюси куйидаги кўринишга эга бўлиб, у "Буфер обмена", "Слайды", "Шрифт", "Абзац", "Рисование" ва "Редактирование" каби бўлимлардан иборат бўлади.

3. Вставка менюси қуйидаги кўринишга эга бўлиб, у "Таблицы", "Изображения", "Иллюстрации", "Ссыилки", "Текст", "Символы" ва "Мультимедиа" каби бўлимлардан иборат бўлади.

4. Дизайн менюси куйидаги кўринишга эга бўлиб, у "Параметры страниц", "Темы" ва "Фон" каби бўлимлардан иборат бўлади.

5. Переходы менюси қуйидаги кўринишга эга бўлиб, у "Параметры страниц", "Темы" ва "Фон" каби бўлимлардан иборат бўлади.

6. Анимация менюсида "Просмотр", "Анимация", "Расширенная анимация", "Время показа слайдов" каби бўлимлар мавжуд

7. Показ слайдов менюси эса "Начать показ слайдов", "Настройка" ва "Мониторы" каби бўлимлардан ташкил топган.

8. Рецензирование менюсида "Правописание", "Язык", "Примечания" ва "Сравнить" бўлимлари жойлашган.

9. Вид менюси ўз ичига "Режим просмотра презинтации", "Режими Образцов", "Показать", "Масштаб", "Цвет или оттенки серого", "Окно" ва "Макросы" каби бўлимларни ўз ичига олади.

10. Надстройки менюсида фойдаланувчи томонидан ўрнатилган кўшимча коапоненталар жойлашади.

Юқоридагилардан ташқари яна бир қушимча меню мавжуд булиб у "Формат" деб аталади ва у слайтдаги бирор объектни танлаганда фаоллашади ва шу объектнинг

форматларини созлаш учун ишлатиладиган бир қанча бўлимлардан ташкил топган ва бўлимлар қандай объект танланганлигига қараб турли кўринишда бўлади. Масалан, расм танланганда "Формат" менюси қуйидаги кўринишда бўлади: Ёки фигура танланганда:

Жадвал танланганда эса бу меню икки қисмдан иборат бўлади: "Коструктор" ва "Макет"

Бу менюлардаги кенг қўлланиладиган буйруқ вазифаларини клавиатура орқали қўш тугмалар ёрдамида тезкор бажара оламиз. Қуйидаги рўйхатда MICROSOFT POWERPOINT дастурининг асосий тезкор тугмалар кўрсатилган:

CTRL+N - Янги тақдимот файлини яратиш.

CTRL+М - Тақдимотга янги бўш слайд қўшиш.

CTRL+D - Такдимотга актив слайд нусхасини кўшиш.

CTRL+ENTER - Слайднинг кейинги элементини тахрирлаш

CTRL+О - Илгари яратилган такдимот файлни қайта очиш

CTRL+W - Экранда очиқ бўлган тақдимот файлни беркитиш

CTRL+Р - Тақдимотни қоғозга босмага чиқариш

CTRL+S - Тақдимот файлни сақлаш.

F5 - Тақдимот намойишини ишга тушириш

ALT+F4 - Microsoft PowerPoint дастуридан чиқиб кетиш

CTRL+F - Матн қисмини қидириш

CTRL+Н - Топилган матнни бошқа матн билан алмаштириш

CTRL+К - Гиперйўлланма қўшиш

F7 - Имло хатоларни текшириш

ESC - Охирги ўзгариш ёки тугалланмаган харакатни бекор қилиш

CTRL+Z - Охирги харакатни бекор қилиш

CTRL+Y - Бекор қилинган харакатни қайтариш

CTRL+SHIFT+F - Слайднинг танланган объект харфлар шаклини ўзгартириш

CTRL+SHIFT+Р - Слайднинг танланган объект харфлар катталигини ўзгартириш

CTRL+SHIFT+> - Слайднинг танланган объект харфлар катталигини битта кадамга катталиштириш

CTRL+SHIFT+<- Слайднинг танлаган объект харфлар катталигини битта қадамга камайтириш

CTRL+T - Слайднинг танлаган объект харфлар ташқи кўринишини (Формат менюсидаги Шрифт бўйруғи) ўзгартириш.

SHIFT+F3 - Харфлар регистрини ўзгартириш

CTRL+В - Қалин харфлар режимига ўтиш

CTRL+U - Тагичизиқли харфлар режимига ўтиш

CTRL+I - Ётиқ харфлар режимига ўтиш

СТRL+ПРОБЕЛ - Харфлар ўзгартирилган ташқи кўринишини бекор қилиш

CTRL+SHIFT+С - Харфлар ташқи кўринишини хотирага олиш

CTRL+SHIFT+V - Харфлар ташқи кўринишини хотирадан чиқариш

CTRL+Е - Абзацни ўртадан текислаш

CTRL+J - Абзацни иккала томондан бўйича текислаш

CTRL+L - Абзацни чап томон бўйича текислаш

CTRL+R - Абзацни ўнг томон бўйича текислаш

Анимацияни матн, расм, фигура (шакл), жадвал, SmartArt графиг элементлар ва PowerPoint нинг бошқа объектларига саҳнага кириш, саҳнадан сиқиш, ўлчамининг ёки рангининг ўзгариши ва кўчиши каби визуал эффектларни кўшиши учун кўлланилади.

Анимация тақдимотнинг муҳим жойлариша эътиборни жалб қилиш имконини беради, ахборот оқимини бошқаради ва аудитория қизтқишини оширади. Анимациялар алоҳида слайддаги матн ёки объектларга, слайдлар намунасидаги матн ва объектларга ёки фойдаланувчи томонидан киритилган макетларга қўлланилиши мумкин.

PowerPoint 2010 дастурида тўрт турдаги анимация эффектлари мавжуд: Кириш эффекти. Объектлар экранга аста – секин пайдо бўлади, слайдга ён томондан "учади" ёки экранга тўсатдан паёдо бўлади.

Чиқиш эффекти. Бу турдаги эффектларни қўллаганда объектлар слайддан "учиб чиқиши", йўқ бўлиши ёки бурама чизиқ бўйлаб ҳаракатланиб, слайддан ғойиб бўлиши мумкин.

Ажралиб чиқиш эффекти. Бу эффектда объект ўлчами катталашиши ёки кичклашиши, ранги ўзгариши ёки объект ўз маркази доирасида айланиши мумкин.

Кўчиш йўли. Бу эффектдан объектни тепага, пастга, чапга ёки ўнгга кўчиришда, ёки доира ва юлдуз кўринишидаги траектория бўйича ҳаракатлантиришда фойдаланиш мумкин.

Исталган эффектни алохида ёкм бошқа эффектлар билан биргаликда ишлатиш мумкин. Масалан, киришдаги "Учиш" эффекти ва ажралишдаги "Улчам ўзгариши" ни қўшиб, матн сатрини экранга чап томондан кириб келиши билан биргаликда ўлчамининг катталишишига ҳам эришишимиз мумкин

# Асосий адабиётлар

- Katherine Murray. First look Microsoft Office 2010. Published by Microsoft Press. A Division of Microsoft Corporation One Microsoft Way Redmond. Washington 98052-6399 Copyright, 2010 by Microsoft Corporation Library of Congress Control Number: 2009940759.
- 2. Н. Собиров ва бошқалар. "Информацион технологиялар фанидан маърузалар тўплами" Т.: 2017 й.
- 3. Неъматов А., Эшдавлотов Б., Тангиров А., «Информатика ва ахборот технологиялари фанидан амалий ишларни олиб бороиш учун кўлланма» Т. 2016 й.

# Қўшимча адабиётлар

- 1. Абдуллаев З.С., Мирзаев С.С., Шодмонова Г.,Шамсиддинов Н.В. Информатика ва ахборот технологиялари. Ўкув кўлланма, Алишер Навоий номидаги Миллий кутубхона нашриёти, Т: 2012 й., 442 б.
- 2. Граский Ю.А., Гурская И.В., Photoshop CS6 Трюки и эффекты. Учебник. СПб: Издательство "Питер", 2005
- 3. Келли Мэрдок, Autodesk 3ds Max 2013. Библия пользователя =Autodesk 3ds Max 2013 Bible. М.: "Диалектика", 2013. 816 с. ISBN 978-5-8459-1817-8.

# Интернет сайтлари

3. <u>http://modle.titli.uz:8080</u>

<sup>1. &</sup>lt;u>http://titli.uz</u>

<sup>2. &</sup>lt;u>http://tuit.uz</u>

- 4. www.intuit.ru
- 5. www.Ziyonet.uz

# ТАЖРИБА МАШҒУЛОТИ № 15

# **МАВЗУ:** PowerPoint дастурида слайдлар яратиш ва унга расм ва бошка объектларни қўйиш.

Ишнинг максади: PowerPoint дастурида слайдлар яратиш ва унга расм ва бошқа объектларни қўйишни ўрганиш ва амалда билмларни ўқллаш.

#### Ишнинг мазмуни:

- 1. PowerPoint дастурида слайдлар яратиш.
- 2. PowerPoint дастурида расм ва бошка объектларни куйиш.

Асбоб-ускуналар: коғоз, ручка, қалам, видиопроектор, интернет тармоғига уланган комютер, дарслик, тарқатма материаллар.

# УЛУБИЙ КЎРСАТМАЛАР

- 1. Пуск Все программы Microsoft Office Microsoft Office PowerPoint бандларини танланг ва дастурни очинг.
- 2. Экрандаги «Заголовок слайда» сўзи устида сичконча тугмасини бир марта босинг. Бунда «Заголовок слайда» сўзи экрандан ўчиб матн курсори пайдо бўлади.
- 3. Сарлавхани клавиатура оркали киритинг.
- 4. Кейинги слайдни очиш учун менюдан «Вставка» «Создать слайд» бандларини танланг. Кейинги слайдларнинг кўринишини ўзгартириш мумкин. Биринчи слайднинг кўриниши фақат сарлавҳа кўринишида эди.
- 5. 4-банд тўғри бажарилса, экраннинг ўнг томонида «Разметка слайда» ойначаси очилади. Агар бундай ойна очилмаса, менюдан Формат-Разметка слайда бандлари танланади. Бу ойнанинг

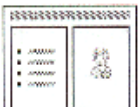

«Другие макеты» бўлимидаги

расми устида сичкончанинг чап тугмасини бир марта босинг. Бу слайдга сарлавха матн ва расм киритиш мумкин.

- 6. Сарлавха ва матн олдинги слайддагидек киритилади. Расм киритиш учун «Вставка картинки» белгиси устида сичкончанинг чап тугмасини икки марта босинг.
- 7. Экранда очилган «Выберите рисунок» ойначасидан истаган расмни танланг ва шу расм устида сичкончанинг чап тугмасини икки марта босинг.
- 8. Шу тарзда яна бир нечта слайдлар тайёрлашингиз мумкин.
- 9. Барча слайдлар тайёр бўлгандан кейин файлни хотирага саклаб кўйинг
- 10. Менюдан «Файл» «Сохранить как» бандларини танланг.
- 11. Экранга очилган «Сохранение документа» ойнасининг «Имя файла» (Файл номи) бўлимига клавиатура оркали ўз исмингизни теринг ва ойнадаги "Сохранить" тугмасини босинг.
- 12. Менюдан «Файл» «Выход» бандини танланг ёки сарлавҳалар қаторининг ўнг томонида жойлашган **х** тугмасини босиш орқали матн мухаррири ишини тугатинг.

### Асосий адабиётлар

- Katherine Murray. First look Microsoft Office 2010. Published by Microsoft Press. A Division of Microsoft Corporation One Microsoft Way Redmond. Washington 98052-6399 Copyright, 2010 by Microsoft Corporation Library of Congress Control Number: 2009940759.
- 2. Н. Собиров ва бошқалар. "Информацион технологиялар фанидан маърузалар тўплами" Т.: 2017 й.
- 3. Неъматов А., Эшдавлотов Б., Тангиров А., «Информатика ва ахборот технологиялари фанидан амалий ишларни олиб бороиш учун кўлланма» Т. 2016 й.

#### Қўшимча адабиётлар

- 1. Абдуллаев З.С., Мирзаев С.С., Шодмонова Г.,Шамсиддинов Н.В. Информатика ва ахборот технологиялари. Ўқув қўлланма, Алишер Навоий номидаги Миллий кутубхона нашриёти, Т: 2012 й., 442 б.
- 2. Граский Ю.А., Гурская И.В., Photoshop CS6 Трюки и эффекты. Учебник. СПб: Издательство "Питер", 2005
- 3. Келли Мэрдок, Autodesk 3ds Max 2013. Библия пользователя =Autodesk 3ds Max 2013 Bible. М.: "Диалектика", 2013. 816 с. ISBN 978-5-8459-1817-8.

#### Интернет сайтлари

- 1. <u>http://titli.uz</u>
- 2. <u>http://tuit.uz</u>
- 3. <u>http://modle.titli.uz:8080</u>
- 4. <u>www.intuit.ru</u>
- 5. <u>www.Ziyonet.uz</u>

# ТАЖРИБА МАШҒУЛОТИ № 16

# МАВЗУ: Слайдларда фон ва анимация эффектларидан фойдаланиш

**Ишнинг мақсади:** Слайдларда фон ва анимация эффектларидан фойдаланишни ўрганиш ва билмларни амалда мустаҳкамлаш.

**Ишнинг мазмуни:** Слайдларда фон ва анимация эффектлар қўллаш кетмакетлиги.

**Асбоб-ускуналар:** қоғоз, ручка, қалам, видиопроектор, интернет тармоғига уланган комютер, дарслик, тарқатма материаллар.

# УЛУБИЙ КЎРСАТМАЛАР

- 1. Тайёрланган слайдларни қайтадан кўриб чиқиш учун клавиатурадаги Page Up, Page Down тугмаларини босинг.
- 2. Бу слайдларга фон (ранг) бериш учун менюдан «Формат»-«Оформление слайда» бандларини танланг.
- 3. Экраннинг ўнг томонида очилган «Дизайн слайда» ойнасининг «Доступны для использования» бўлимидан исталган слайд устига сичконча курсорини олиб келинг. Слайднинг ўнг томонидаги линейка белгиси устида сичкончанинг чап тугмасини босинг.
- 4. Очилган менюдан «Применить к выделенным слайдам» бандини танланг.
- 5. Қолган слайдларга ҳам шу тарзда фон танланг.
- 6. Слайддаги ёзувларни ҳаракатга келтириш учун яна биринчи слайдга қайтинг.
- 7. Сарлавха устида сичкончанинг чап тугмасини бир марта босинг

- 8. «Дизайн слайда» ойнасининг «эффекты анимации» сўзлари устида яна сичкончанинг чап тугмасини босинг.
- 9. «Применить к выделенным слайдам» ойнасидаги рўйхатдан исталган бандни танланг ва сичконча чап тугмасини босинг.
- 10. Ойна куйидаги «Применить к образцу» тугмасини босинг
- 11. Шу тарзда қолган объектларни ҳам ҳаракатга келтиришингиз мумкин.

#### Асосий адабиётлар

- Katherine Murray. First look Microsoft Office 2010. Published by Microsoft Press. A Division of Microsoft Corporation One Microsoft Way Redmond. Washington 98052-6399 Copyright, 2010 by Microsoft Corporation Library of Congress Control Number: 2009940759.
- 2. Н. Собиров ва бошқалар. "Информацион технологиялар фанидан маърузалар тўплами" Т.: 2017 й.
- 3. Неъматов А., Эшдавлотов Б., Тангиров А., «Информатика ва ахборот технологиялари фанидан амалий ишларни олиб бороиш учун кўлланма» Т. 2016 й.

#### Қўшимча адабиётлар

- 1. Абдуллаев З.С., Мирзаев С.С., Шодмонова Г.,Шамсиддинов Н.В. Информатика ва ахборот технологиялари. Ўқув қўлланма, Алишер Навоий номидаги Миллий кутубхона нашриёти, Т: 2012 й., 442 б.
- 2. Граский Ю.А., Гурская И.В., Photoshop CS6 Трюки и эффекты. Учебник. СПб: Издательство "Питер", 2005
- 3. Келли Мэрдок, Autodesk 3ds Max 2013. Библия пользователя =Autodesk 3ds Max 2013 Bible. М.: "Диалектика", 2013. 816 с. ISBN 978-5-8459-1817-8.

#### Интернет сайтлари

- 1. <u>http://titli.uz</u>
- 2. <u>http://tuit.uz</u>
- 3. <u>http://modle.titli.uz:8080</u>
- 4. <u>www.intuit.ru</u>
- 5. <u>www.Ziyonet.uz</u>

# ТАЖРИБА МАШҒУЛОТИ № 17

#### МАВЗУ: Слайдларнинг алмашиниш вақтини ва овозни ўрнатиш

**Ишнинг мақсади:** Слайдларнинг алмашиниш вақтини ва овозни ўрнатишни ўрганиш ва амалда билмларни қўллаш.

#### Ишнинг мазмуни:

- 1. Слайдларнинг алмашиниш вақтини ўрнатиш
- 2. Слайдларда овозни ўрнатиш

**Асбоб-ускуналар:** қоғоз, ручка, қалам, видиопроектор, интернет тармоғига уланган комютер, дарслик, тарқатма материаллар.

# УЛУБИЙ КЎРСАТМАЛАР

Объектга анимация эффектини кўшиш учун куйида кўрсатилган амалларни бажариш талаб этилади:

1. Анимация қўйилиши керак бўлган объектни танланади.

2. Анимация менюсидан Анимация бўлимидан танлаб, Дополнительно кисмидан керакли эффектни танлаймиз.

ёки кўчиш эффектлари кўринмаса, Агар кириш, чиқиш, ажралиш эффекты Дополнительные эффекты Дополнительные входа выделения Дополнительные эффекты выхода Другие пути перемещения бўлимларидан бирини танлаймиз. Объект ёки текстга анимация танлангандан сўнг слайдда анимацияланган элекент ёнида чоп этидмайдиган тег пайдо бўлади. Тег факат оддий режимда Анимация менюси танланганда кўринади.

Бир объектга бир неча анимация эффектларини қўллаш. Битта объектга бир неча эффектни қўллаш учун қуйидаги амалларни бажариш керак:

1. Анимациф эффекти қўйилиши керак бўлган объект ёки текстни танлаймиз.

2. Анимации менюсидаги Расширенная анимация бўлимидан Добавить анимацию буйуруғини танлаймиз.

Слайдда ишлатилагн анимация эффектлари рўйхатини кўриш. Слайддаги барча анимация эффектларини области анимации буюруғи орқаги кўриш мумкин. Унда анимациялар ҳақидаги муҳим маълумотлар жойлашади, масалан, эффект тури, бир неча анимация эффектларининг бирбирига нисбатан ҳаракатланиш тартиби, эффект қўлланилган объектнинг номи ва эффект давомийлиги. Область анимации буйруғини танлаш учун Анимация менюсининг Расширенная анимация бўлимига кирамиз.

Бу бўлимда:

1. Панелда эффектнинг намоиш этилиш тартиб номери кўрсатилади. Бу номер слайддадаги чоп этилмайдиган номер билан мос бўлади.

2. Вақт интервалида эффект давомийлиги кўрсатилади.

3. Эфеект турининг белгиси кўрсатилади. Ушбу мисолда Чикиш эффектни кўрсатилган.

4. Рўйхатдан элементни танлаб, утига сичконча чап тугмасини икки марта (ёки Enter ни) бисиш оркали анимацияни тахрирлаш ойнасини очишимиз мумкин.

Эффектлар Область анимации бўлимида слайдга қўшилган кетмакетлигида жойлашади. Анимация эффекти бишланиш вақтини кўрсатишнинг бир неча хил белгилари мавжуд:

С предыдущим (белги йўк). Эффект олдинги эффект билан бирга ҳаракатланади. Бу параметр бир неча эффектларни бирлаштиради.

После предыдущего (соат белгиси). Бунда эффект олдинги эффект тугаши билан бошланади.

Анимация эффектини такшириш бир ёки бир неча эффектларни слайдга кўшгандан сўнг уларнинг тўғри ишлашини текшириш мумкин. Бунинг учун Анимация менюсидаги Просмотр бўлимидан Просмотр буйруғини танлаймиз.

Тақдимотлар яратишда кўпгина ҳолларда объектлардан нусха кўчиришга тўғри келади. Слайдлардаги объектларни нусхалаш учун «Ctrl» тугмасини босган ҳолда сичқонча кўрсаткичи билан объектни янги жойга кўқириш керак бўлади

#### Асосий адабиётлар

1. Katherine Murray. First look Microsoft Office 2010. Published by Microsoft Press. A Division of Microsoft Corporation One Microsoft Way Redmond. Washington 98052-

6399 Copyright, 2010 by Microsoft Corporation Library of Congress Control Number: 2009940759.

- 2. Н. Собиров ва бошқалар. "Информацион технологиялар фанидан маърузалар тўплами" Т.: 2017 й.
- 3. Неъматов А., Эшдавлотов Б., Тангиров А., «Информатика ва ахборот технологиялари фанидан амалий ишларни олиб бороиш учун кўлланма» Т. 2016 й.

#### Қўшимча адабиётлар

- Абдуллаев З.С., Мирзаев С.С., Шодмонова Г., Шамсиддинов Н.В. Информатика ва ахборот технологиялари. Ўкув кўлланма, Алишер Навоий номидаги Миллий кутубхона нашриёти, Т: 2012 й., 442 б.
- 2. Граский Ю.А., Гурская И.В., Photoshop CS6 Трюки и эффекты. Учебник. СПб: Издательство "Питер", 2005

#### Интернет сайтлари

- 1. <u>http://titli.uz</u>
- 2. <u>http://tuit.uz</u>
- 3. http://modle.titli.uz:8080

#### ТАЖРИБА МАШҒУЛОТИ № 18

#### МАВЗУ: Слайдларга овоз ёзиш ва такдимотни намойиш этиш

**Ишнинг мақсади:** Слайдларга овоз ёзиш ва тақдимотни намойиш этишни ўрганиш ва билмларни амалда қўллаш.

#### Ишнинг мазмуни:

1. Слайдларга овоз ёзиш

2. Слайдлар такдимотни намойиш этиш

**Асбоб-ускуналар:** қоғоз, ручка, қалам, видиопроектор, интернет тармоғига уланган комютер, дарслик, тарқатма материаллар.

#### УЛУБИЙ КЎРСАТМАЛАР

1. Power Point дастурини ишга туширинг.

Пуск ► Программы ► Power Point

2. Power Point да хосил бўлган мулокот дарчасидаги "Мастер авто содержания" пунктини танланг ва ОК тугмасини босинг.

3. Очилган янги "Мастер автосодержания" мулокот ойнасида куйидаги тугмаларни босиш талаб килинади.

А. Начало гурухида Далее тугмасини босинг.

Б. «Вид личние» ни танланг. Шахсий асосий варақани танланг. Далее тугмасини босинг.

С. «Способ предъявления» гурухидан «Доклады, совещания, выдачи» пунктини танланг ва Далее тугмасиии босинг.

Д. «Формат выдачи» гурухидан «Презентации на экране»ни танланг. «Будете ли печатать?» сўроғига йўқ жавобини беринг ва «Далее» тугмасини босинг.

Е. «Дополнения» гурухидан презентация мавзусини (мисол учун Солиева Л.Л. нинг шахсий варақаси) ва қўшимча маълумотларни (масалан, Миллий

Университетнинг талабаси) ни киритинт. «Далее» тугмасини босинг. Барча ишларни бажариб бўлганингиздан сўнг Готово тугмасини босинг.

4. Енди сиз ҳар бир слайдни яратишни ўрнатишга киришинг. Бунинг учун Слайд режимига ўтинг (слайддар режими Power Point ойнасии чап бурчагининг паст қисмига жойлашган).

1-Слайд. Кириш ва презентация сахифаларидаги маълумотлар тўғрисида кискача умумий изох беринг.

2-Слайд. Ўзингизнинг расмингизни киритинг ва ўзингиз ҳақида маълумотларни ёзинг.

3-Слайд. Ўз яшаш манзилингизни киритинг ва шу шаҳар ҳақида қисқа маълумотлар киритинг, шаҳарга мос расм киритинг.

4-Слайд. Ўзингизнинг севимли машғулотларинингиз тўғрисида гапириб беринг ва шунга мос расмлардан бирини жойлаштиринг.

5. Слайдларни тартиблаш режимига ўтинг. Биринчи слайдга сичконча кўрсаткичини келтириб босинг. «Сортировщик слайдов» (Слайдларни саралаш) ускуналар панелидан ҳар бир слайд учун еффектлар ва текстлар учун анимациялар танланг.

6. Слайдларни кўрсатиш режимига ўтинг ва презентацияни томоша қилинг.

7. Яратилган презентатсияни «Шахсий варақа» номи билан сақлаб қўйинг.

# Асосий адабиётлар

- Katherine Murray. First look Microsoft Office 2010. Published by Microsoft Press. A Division of Microsoft Corporation One Microsoft Way Redmond. Washington 98052-6399 Copyright, 2010 by Microsoft Corporation Library of Congress Control Number: 2009940759.
- 2. Н. Собиров ва бошқалар. "Информацион технологиялар фанидан маърузалар тўплами" Т.: 2017 й.
- 3. Неъматов А., Эшдавлотов Б., Тангиров А., «Информатика ва ахборот технологиялари фанидан амалий ишларни олиб бороиш учун кўлланма» Т. 2016 й.

# Қўшимча адабиётлар

- 1. Абдуллаев З.С., Мирзаев С.С., Шодмонова Г.,Шамсиддинов Н.В. Информатика ва ахборот технологиялари. Ўкув кўлланма, Алишер Навоий номидаги Миллий кутубхона нашриёти, Т: 2012 й., 442 б.
- 2. Граский Ю.А., Гурская И.В., Photoshop CS6 Трюки и эффекты. Учебник. СПб: Издательство "Питер", 2005
- 3. Келли Мэрдок, Autodesk 3ds Max 2013. Библия пользователя =Autodesk 3ds Max 2013 Bible. М.: "Диалектика", 2013. 816 с. ISBN 978-5-8459-1817-8.

#### Интернет сайтлари

- 1. <u>http://titli.uz</u>
- 2. <u>http://tuit.uz</u>
- 3. <u>http://modle.titli.uz:8080</u>
- 4. <u>www.intuit.ru</u>
- 5. <u>www.Ziyonet.uz</u>